## INSTITUTO FEDERAL DE EDUCAÇÃO, CIÊNCIA E TECNOLOGIA GOIANO – CAMPUS MORRINHOS

## PROGRAMA DE PÓS-GRADUAÇÃO *LATO SENSU* EM ENSINO DE CIÊNCIAS E MATEMÁTICA

Danyelle Stéphane Tavares Ferreira

## **WQFINANCE:** UM RECURSO METODOLÓGICO PARA O ENSINO DE EDUCAÇÃO FINANCEIRA

**MORRINHOS - GOIÁS** 

2020

## DANYELLE STÉPHANE TAVARES FERREIRA

## **WQFINANCE:** UM RECURSO METODOLÓGICO PARA O ENSINO DE EDUCAÇÃO FINANCEIRA

Trabalho de Conclusão de Curso apresentado ao Programa de Pós-Graduação *Lato Sensu* em Ensino de Ciências e Matemática, sob a orientação do professor Me. Norton Coelho Guimarães e coorientação do professor Dr. Antônio Neco de Oliveira, como requisito parcial para obtenção do título de especialista.

MORRINHOS - GOIÁS

2020

#### Sistema desenvolvido pelo ICMC/USP Dados Internacionais de Catalogação na Publicação (CIP) Sistema Integrado de Bibliotecas - Instituto Federal Goiano

| FF383w | Ferreira, Danyelle Stéphane Tavares<br>WQFinance: Um recurso metodológico para o ensino<br>de educação financeira / Danyelle Stéphane Tavares<br>Ferreira; orientador Norton Coelho Guimarães; co-<br>orientador Antônio Neco de Oliveira Morrinhos,<br>2020.<br>45 p. |
|--------|----------------------------------------------------------------------------------------------------|
|        | Monografia (Graduação em PPGECM) Instituto<br>Federal Goiano, Campus Morrinhos, 2020.                                                                                                    |
|        | <ol> <li>Webquest. 2. Educação Financeira. 3. Tecnologia<br/>da Informação e Comunicação. I. Coelho Guimarães,<br/>Norton , orient. II. de Oliveira, Antônio Neco , co-<br/>orient. III. Título.</li> </ol>                                                            |

Responsável: Johnathan Pereira Alves Diniz - Bibliotecário-Documentalista CRB-1 nº2376

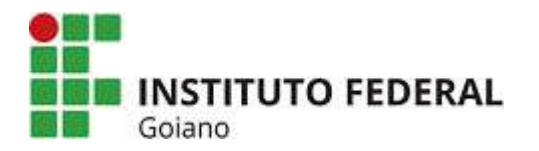

#### Repositório Institucional do IF Goiano - RIIF Goiano Sistema Integrado de Bibliotecas

#### TERMO DE CIÊNCIA E DE AUTORIZAÇÃO PARA DISPONIBILIZAR PRODUÇÕES TÉCNICO- CIENTÍFICAS NO REPOSITÓRIO INSTITUCIONAL DO IF GOIANO

Com base no disposto na Lei Federal nº 9.610/98, AUTORIZO o Instituto Federal de Educação, Ciência e Tecnologia Goiano, a disponibilizar gratuitamente o documento no Repositório Institucional do IF Goiano (RIIF Goiano), sem ressarcimento de direitos autorais, conforme permissão assinada abaixo, em formato digital para fins de leitura, download e impressão, a título de divulgação da produção técnico-científica no IF Goiano.

#### Identificação da Produção Técnico-Científica

- [ ] Tese
- [ ] Dissertação

[x] Monografia – Especialização

- [ ] TCC Graduação
- [ ] Produto Técnico e Educacional Tipo:
- [] Artigo Científico
- [] Capítulo de Livro
- [] Livro
- [] Trabalho Apresentado em Evento

| Nome Completo do Autor: Danyelle Stéphane Tavares Ferreira                       |
|----------------------------------------------------------------------------------|
| Matrícula: 20182PPGECM0080                                                       |
| Título do Trabalho: WQFinance: Um recurso metodológico para o ensino de educação |
| financeira                                                                       |

#### Restrições de Acesso ao Documento

| Documento | confidencial: |
|-----------|---------------|
|-----------|---------------|

[ **x** ] Não [ ] Sim, justifique: \_\_\_\_\_\_

| Informe a data que poderá ser disponibilizado no RIIF | Goiano: 05/02/21 |   |       |
|-------------------------------------------------------|------------------|---|-------|
| O documento está sujeito a registro de patente?       | [ <b>x</b> ] Sim | [ | ] Não |
| O documento pode vir a ser publicado como livro?      | [ <b>x</b> ] Sim | [ | ] Não |

#### DECLARAÇÃO DE DISTRIBUIÇÃO NÃO-EXCLUSIVA

O/A referido/a autor/a declara que:

1. o documento é seu trabalho original, detém os direitos autorais da produção técnico-científica e não infringe os direitos de qualquer outra pessoa ou entidade;

2. obteve autorização de quaisquer materiais inclusos no documento do qual não detém os direitos de autor/a, para conceder ao Instituto Federal de Educação, Ciência e Tecnologia Goiano os direitos requeridos e que este material cujos direitos autorais são de terceiros, estão claramente identificados e reconhecidos no texto ou conteúdo do documento entregue;

3. cumpriu quaisquer obrigações exigidas por contrato ou acordo, caso o documento entregue seja baseado em trabalho financiado ou apoiado por outra instituição que não o Instituto Federal de Educação, Ciência e Tecnologia Goiano.

|                     | L. Moras                                                | 04,02,21 |
|---------------------|---------------------------------------------------------|----------|
|                     | Local                                                   | Data     |
| 1                   | Assinatura do Altor e/ou Detentor dos Direitos Autorais |          |
| Ciente e de acordo: | Noton Coellis Juinaras                                  |          |
|                     | Assinatura do(a) orientador(a)                          |          |

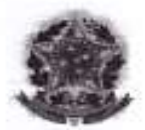

#### SERVIÇO PÚBLICO FEDERAL MINISTÉRIO DA EDUCAÇÃO SECRETARIA DE EDUCAÇÃO PROFISSIONAL E TECNOLÓGICA INSTITUTO FEDERAL DE EDUCAÇÃO, CIÊNCIA E TECNOLOGIA GOIANO GERÊNCIA DE PESQUISA, PÓS-GRADUAÇÃO E INOVAÇÃO ANEXO III

#### ATA N° 009/2020 DO CURSO DE ESPECIALIZAÇÃO EM ENSINO DE CIÊNCIAS E MATEMÁTICA DEFESA PÚBLICA DO TRABALHO DE CONCLUSÃO

Aos quinze dias do mês de dezembro de dois mil e vinte, às quinze horas, reuniram-se de forma virtual síncrona, orientador, discente e membros da banca, onde teve lugar a apresentação do TRABALHO DE CONCLUSÃO (TC), em sessão pública, como requisito de conclusão do Curso de Especialização em Ensino de Ciências e Matemática. O Trabalho teve o título: WQFINANCE: UM RECURSO METODOLÓGICO PARA O ENSINO DE EDUCAÇÃO FINANCEIRA. Foi defendido pela discente DANYELLE STÉPHANE TAVARES FERREIRA, matricula nº 20182PPGECM0088. A banca examinadora foi composta pelos seguintes professores, assim identificados:

| Nome                                   | Membros            | Nota do<br>Trabalho<br>Escrito | Nota da<br>Apresentação<br>Oral | Média |
|----------------------------------------|--------------------|--------------------------------|---------------------------------|-------|
| Bard Ma Norton Coelho Guimarães        | Presidente         | 6,5                            | 9,0                             | 7,8   |
| Prof. Me. Notion Coelos Chaves Ribeiro | Membro             | 7.5                            | 7,1                             | 7,3   |
| Prof. Dr. Antonio Carlos Chares Rocho  | Membro             | 7.0                            | 7,0                             | 7,0   |
| Nota Final (média arit                 | mética das notas i | finais dos                     | 03 avaliadores)                 | 7,4   |

Após a apresentação, o(a) discente foi arguido pela banca examinadora e o Trabalho de

Conclusão, foi considerado:

( ) Reprovado.

Aprovado com nota:

(X) Aprovado com nota: 7,4 e com ressalvas para correção.

Morrinhos, 15 de dezembro de 2020.

BANCA EXAMINADORA – MEMBROS

with SCOTLAN LOUGH Prof. Me. Norton Coelho Guimardes - Grientador/Presidente phir toplind Prof. Dr. Antônio Carlos Chaves Ribeiro - Membro Profa, Ma, Sandra Cristina Marquez - Membro

Assinatura do (a) discente pós-graduando:

Danyelle Stephone to Furrira

#### RESUMO

O presente estudo consiste em uma revisão bibliográfica e construção de uma *Webquest* para o ensino e aprendizagem de educação financeira nas escolas. Partindo da primícia de que o uso de Tecnologias da Informação e Comunicação (TIC's) tornou-se uma realidade na Educação, e vem modificando as práticas metodológicas e pedagógicas tradicionais, este trabalho objetiva desenvolver e elaborar uma *Webquest* que atenda ao professor e aos estudantes no processo de ensino e aprendizagem sobre finanças. A *Webquest* desenvolvida intitula-se "*WQFinance*: um recurso metodológico para o ensino de educação financeira" e contribui com ações educativas e sociais que visam promover aos estudantes e suas famílias a capacidade de tomar decisões financeiras. Assim, esta investigação possibilitou a continuidade do trabalho com a inserção de uma proposta integrada de formação continuada para professores de matemática, na perspectiva de desenvolver *Webquest* para o ensino de educação financeira. Por meio do estudo realizado foi possível identificar um passo a passo para elaboração de uma *Webquest* com intuito de auxiliar os docentes na compreensão e desenvolvimento desta ferramenta.

**Palavras-Chaves**: *Webquest.* Educação Financeira. Tecnologia da Informação e Comunicação.

#### ABSTRACT

The present study consists of a bibliographic review and construction of a Webquest for the teaching and learning of financial education in schools. Based on the principle that the use of Information and Communication Technologies (ICT's) has become a reality in Education, and has been modifying traditional methodological and pedagogical practices, this work aims to develop and elaborate a Webquest that serves the teacher and students in the finance teaching and learning process. The Webquest developed is entitled "WQFinance: a methodological resource for teaching financial education" and contributes with educational and social actions that aim to promote students and their families the ability to make advantageous financial decisions. Thus, this investigation made possible the continuity of the work with the insertion of an integrated proposal for continuing education for mathematics teachers, with the perspective of developing Webquests for the teaching of financial education. No problems or difficulties were found in its construction, being a direct and simple development task, due to this facility, even people without computer skills are able to develop them. Through the study, it was possible to identify a step-by-step for the elaboration of a Webguest in order to assist teachers in understanding and developing this tool.

**Keywords:** Webquest. Financial education. Information and communication technology.

#### LISTA DE FIGURAS

| FIGURA 1 - Iniciar novo site                          | 18 |
|-------------------------------------------------------|----|
| FIGURA 2 - Renomear título da página                  | 18 |
| FICURA 3 - Inserir caixa de texto                     | 19 |
| FIGURA 4 - Adicionar nova página                      | 19 |
| FIGURA 5 - Adicionar nome do site                     | 20 |
| FIGURA 6 - Publicar nome do site                      | 20 |
| FIGURA 7 - Visualizar site                            | 21 |
| FIGURA 8 - WQFinance – Introdução                     | 22 |
| FIGURA 9 - WQFinance – Tarefa                         | 23 |
| FIGURA 10 - WQFinance – Processo (Passo 1)            | 24 |
| FIGURA 11 - WQFinance – Processo (Passo 2-5)          | 24 |
| FIGURA 12 - WQFinance – Planilha mensal               | 26 |
| FIGURA 13 - WQFinance – Planilha de Longo Prazo       | 27 |
| FIGURA 14 - WQFinance – Recursos                      | 28 |
| FIGURA 15 - Iniciar um formulário                     | 31 |
| FIGURA 16 - Título do formulário                      | 31 |
| FIGURA 17 - Adicionar a Instituição de Ensino         | 32 |
| FIGURA 18 - Inserir nome                              | 32 |
| FIGURA 19 - Configuração geral                        | 33 |
| FIGURA 20 - Configurar apresentação                   | 33 |
| FIGURA 21 - Configurar teste                          | 34 |
| FIGURA 22 - Adicionar pergunta                        | 34 |
| FIGURA 23 - Enviar formulário                         | 35 |
| FIGURA 24 - Inserir formulário na WEBQUEST            | 35 |
| FIGURA 25 - WQFinance – Avaliação                     | 36 |
| FIGURA 26 - WQFinance – Análise de desempenho         | 37 |
| FIGURA 27 - WQFinance – Planilha de desempenho        | 37 |
| FIGURA 28 - WQFinance – Conclusão                     | 38 |
| FIGURA 29 - WQFinance – Proposta de pesquisas futuras | 39 |

## SUMÁRIO

| 1 INTRODUÇÃO                                                 | 7    |
|--------------------------------------------------------------|------|
| 2 REFERENCIAL TEÓRICO                                        | 10   |
| 2.1 EDUCAÇÃO FINANCEIRA NO PROCESSO DE ENSINO E APRENDIZAGEM | .10  |
| 2.2 A METODOLOGIA WEBQUEST                                   | .13  |
| 3 METODOLOGIA                                                | .17  |
| 4 ELABORAÇÃO E CONSTRUÇÃO DA WEBQUEST                        | .18  |
| 4.1 CONSTRUÇÃO DA WEBQUEST PELO GOOGLE SITES                 | .18  |
| 4.2 ELABORAÇÃO DA WQFINANCE                                  | 21   |
| 4.2.1 <i>WQFinance</i> – Introdução                          | . 22 |
| 4.2.2 WQFinance – Tarefa                                     | 23   |
| 4.2.3 WQFinance – Processo                                   | . 24 |
| 4.2.4 WQFinance – Recursos                                   | 28   |
| 4.2.5 <i>WQFinance</i> – Avaliação                           | 30   |
| 4.2.6 Elaboração questionário no Google Forms                | 30   |
| 4.2.7 WQFinance – Conclusão                                  | 38   |
| 5 CONSIDERAÇÕES FINAIS                                       | 40   |
| REFERÊNCIAS BIBLIOGRÁFICAS                                   | .42  |

#### 1 INTRODUÇÃO

A matemática financeira (MF) é uma disciplina que combina ferramentas de estatística, probabilidade e processos estocásticos (estudo de variáveis aleatórias) combinando-os à teoria econômica. Sua importância está no fato de descrever a matemática e a modelagem matemática para resolver problemas financeiros (GOUVEA, 2006).

A educação financeira (EF) surge como uma ferramenta de inclusão social com o objetivo de melhorar as condições de vida do cidadão. Ela também promove a estabilidade, como afirma Ferreira (2017, p. 15), "há sim uma ligação entre as práticas da educação financeira pessoal com a qualidade de vida".

Diante da pandemia da Covid-19 e o decreto de isolamento social formou-se uma crise econômica com efeitos devastadores que tem tirado o trabalho de milhões de pessoas, neste ano de 2020. Segundo a OCDE (2020), a pandemia se configura como a mais profunda crise global da história moderna com um aumento maciço de desemprego. Neste cenário, a educação financeira surge como uma alternativa para despertar e sensibilizar a população na tomada de atitudes no que tange seu planejamento financeiro, tanto de curto como de longo prazo.

A incorporação de novas tecnologias nas escolas mudou os métodos educacionais a tal ponto que abriram espaços para a cultura digital nas salas de aula. Dessa forma, as Tecnologias da Informação e Comunicação (TICs) foram desenvolvidas com a intenção de viabilizar seu uso como ferramenta no apoio ao ensino (BARRETO, 2002).

Uma *Webquest* (WQ) é uma atividade reflexiva estruturada que se apresenta como uma tarefa atrativa utilizando recursos disponíveis na *web*, previamente selecionados pelo corpo docente. Ela tem como objetivo contribuir para a administração do tempo que os estudantes dedicam ao seu desenvolvimento (CRUZ, 2006). Araújo (2010) nos conta sobre o seu surgimento:

A *Webquest* é uma metodologia proposta, estudada, elaborada e disponibilizada pela primeira vez em 1995 por Bernie Dodge, juntamente com Tom March, ambos professores de Tecnologia Educacional Universidade Estadual de San Diego (ARAÚJO, 2010, p. 29).

Dodge (1995) define a *Webquest* como uma atividade orientada a perguntas. Nela, algumas ou todas as informações com as quais os estudantes interagem provêm de recursos da Internet.

Compreendemos que, a *Webquest* fornece múltiplas representações da realidade, possui a estrutura adequada para possibilitar a construção colaborativa do conhecimento e, por sua própria natureza, um ambiente de aprendizagem construtivista. Na *Webquest* o professor poderá conceber atividades que promovem a construção do próprio conhecimento por meio da interação com o meio e com os outros indivíduos. Permite a imersão em contextos significativos e propõem tarefas que requeiram reflexão para a resolução dos problemas (GOUVEA, 2006).

Entretanto, a *Webquest*, como parte das TICs nas instituições de ensino, não é amplamente divulgada e investigada em termos de sua aplicação e resultados do processo de ensino e aprendizagem da educação financeira. Embora sua utilização não requeira grandes investimentos na capacitação do corpo docente ou de equipamentos tecnológicos, ainda há professores que resistem em não utilizá-las por não conseguir criar sua WQ (AZEVEDO; PUGGIAN; FRIEDMANN, 2013).

Sabe-se que a educação financeira é um problema entre muitas famílias. Os autores citados, são unânimes em afirmar que o brasileiro não sabe administrar suas finanças adequadamente. Para aprenderem, segundo Silva (2016) seria necessário inserir a EF nas escolas. Dessa forma, os estudantes aprenderiam e poderiam "ensinar" aos familiares.

Diante dos problemas elencados anteriormente, levanta-se a seguinte questão: como a *Webquest* poderia ser desenvolvida para o ensino da educação financeira nas instituições escolares?

Logo, partimos do pressuposto que o desenvolvimento de uma *Webquest* poderá tornar mais significativo o ensino e aprendizagem da educação financeira nas escolas. Porquanto, este trabalho teve como objetivo geral desenvolver e elaborar uma WQ que atenda ao professor e aos estudantes no processo de ensino e aprendizagem.

Como objetivos específicos têm-se: a) conceituar e analisar as formas que a WQ e a EF podem influenciar o processo de ensino e aprendizagem; b) descrever a elaboração e construção de uma WQ; c) apresentar uma WQ sobre EF e os recursos tecnológicos para a sua construção e uso.

Devido à dificuldade que o professor encontra em utilizar e incorporar em suas práticas pedagógicas e metodológicas o uso de Tecnologias de Informação e Comunicação (TICs) em sala de aula, essa pesquisa se justifica por apresentar a análise de uma ferramenta digital, a *Webquest* com foco na educação financeira.

Acreditamos ainda que ao apresentar teorias sobre o assunto e o passo a passo para a sua construção, cooperamos com o processo de ensino e aprendizagem da educação financeira dentro das escolas. Além disso, estaremos contribuindo para a ampliação das noções da população de modo geral, divulgando conhecimentos e possibilitando melhor qualidade de vida.

Além deste capítulo introdutório, no capítulo 2 será apresentado o referencial teórico, abordando à educação financeira no processo de ensino e aprendizagem e a metodologia *Webquest.* No capítulo 3 aborda-se a metodologia da pesquisa, em seguida, no capítulo 4 é apresentado a elaboração e construção de uma *Webquest.* Finalizando com as considerações finais no capítulo 5.

#### 2 REFERENCIAL TEÓRICO

Neste capitulo discutiremos sobre as teorias que abrangem a educação financeira, sua inserção no processo no ensino e aprendizagem. Também discutiremos mais especificamente sobre a metodologia *Webquest* e suas contribuições.

#### 2.1 EDUCAÇÃO FINANCEIRA NO PROCESSO DE ENSINO E APRENDIZAGEM

A educação financeira é definida, segundo Hill (2009), como a habilidade que os indivíduos apresentam em fazer escolhas adequadas ao administrar suas finanças pessoais durante o ciclo de sua vida. Contudo, de acordo com a Organização de Cooperação e Desenvolvimento Econômico – OCDE (2005), educação financeira pode ser denominada como:

[...] o processo mediante o qual os indivíduos e as sociedades melhoram a sua compreensão em relação aos conceitos e produtos financeiros, de maneira que, com informação, formação e orientação, possam desenvolver os valores e as competências necessários para se tornarem mais conscientes das oportunidades e riscos neles envolvidos e, então, poderem fazer escolhas bem informadas, saber onde procurar ajuda e adotar outras ações que melhorem o seu bem-estar. Assim, podem contribuir de modo mais consistente para a formação de indivíduos e sociedades responsáveis, comprometidos com o futuro (OCDE<sup>1</sup>, 2005, p.13).

De forma mais objetiva, Santana (2014) compreende que a educação financeira contribui para que o cidadão aja de maneira autônoma e segura em relações aos seus gastos, podendo mudar ou melhorar sua condição social. Neste sentido, o autor conclui que a educação financeira é constituída por propostas que orientam as pessoas a evitarem o uso inadequado do dinheiro, impedindo, assim, o endividamento.

Segundo dados do Boletim Econômico Serasa Experian<sup>2</sup> (SERASA, 2020), setembro encerrou com um total de 62,8 milhões de brasileiros inadimplentes,

<sup>&</sup>lt;sup>1</sup> A Organização para a Cooperação e Desenvolvimento Econômico (OCDE) é um organismo internacional composto atualmente por 37 países, fundada em 1961 e com sede em Paris (França). Este conjunto de entidades tem como foco a melhoria do bem-estar econômico e social da população, de modo a auxiliar os governos (BRASIL, 2019).

<sup>&</sup>lt;sup>2</sup> Serasa Experian é uma empresa global, presente há mais de 50 anos no mercado brasileiro, líder em serviços de informação e responsável pela maior base de dados da América Latina (SERASA, 2020).

praticamente 3,1 milhões abaixo do recorde histórico observado em abril (65,9 milhões). Mesmo com a queda, estes números são preocupantes por representar 42,8% da população adulta do país.

Para Marques e Frade (2003), a falta de planejamento nas finanças, normalmente, faz com que o indivíduo seja atraído para o crediário (parcelamento), não levando em consideração as taxas de juros elevadas. De acordo com estes autores, entende-se como endividamento, a utilização de recursos de terceiros para fins de consumo. E ao se apossar desse recurso, o sujeito estabelece um compromisso em devolver, numa data pré-estabelecida, o montante, normalmente acrescido de juros e correção monetária.

O endividamento está relacionado à falta de uma educação financeira. Uma vez que essa educação coopera com o sistema econômico, permitindo que os agentes consumam produtos e serviços financeiros de forma consciente, reduzindo o descumprimento das obrigações com terceiros (PINHEIRO, 2008).

Diante do percentual de inadimplentes no Brasil e sua relação direta com a falta de educação financeira, é imprescindível que esta matéria faça parte do conteúdo programático na educação. Devendo, então, ser ministrado em salas de aula para crianças e jovens, introduzindo lentamente no seu cotidiano, noções básicas de mercado financeiro, custo de vida, importância do dinheiro, como ganhar, administrar, gastar, poupar, de forma, a influenciar seus pais (PETERINI; DALLANORA, 2018).

A OCDE (2005) recomenda que a Educação Financeira e seu processo de ensino seja iniciado na escola. E segundo Gouvea (2006), para se ter um bom planejamento financeiro, se faz necessário a inserção do conteúdo da Matemática Financeira durante o Ensino Fundamental e Médio, proporcionando aos estudantes, competências que lhes permitam viver de forma independente, construindo uma vida financeira saudável e desempenhando adequadamente seu papel na sociedade.

Ao abordar especificamente o ensino de matemática financeira, o professor pode associar o conteúdo ao contexto social do estudante. Desde o estudo de porcentagem, descontos, juros ou amortizações, o estudante tem acesso à informação e como administrar suas finanças. Por isso, a importância de possibilitar ao estudante uma educação financeira desde cedo, assim, diante de suas relações familiares, sociais e seu conhecimento matemático ele tenha um posicionamento crítico na tomada de decisão, sabendo diferenciar a necessidade pelo desejo de algo (GOUVEA, 2006). O Conselho Estadual de Educação de Goiás (CEE-GO, 2018, p. 163), afirma que a educação financeira

têm o intuito de desenvolver nos estudantes várias habilidades que se referem à economia, como a relação gastos, ganhos e a prática de reservas econômicas como poupanças e aplicações. Esse tipo de educação é feito em várias escolas internacionais, mas no Brasil ainda é uma prática rara.

De acordo com Ferreira (2008), a educação financeira representa a possibilidade de motivar e sensibilizar o indivíduo a tomar atitudes que podem transformar a sua realidade. E dessa forma ele acaba superando problemas culturais e socioeconômicos, e se torna um cidadão mais responsável e consciente de seu papel.

Pensando nisso, a agência do Banco Central do Brasil (BCB) criou o programa Cidadania Financeira<sup>3</sup>. Ele tem como objetivo levar a sociedade a gerenciar melhor seus recursos financeiros, exercendo de forma consciente e com responsabilidade seus direitos e deveres (BCB, 2018),

A cidadania financeira é um conceito relativo aos direitos e deveres dos cidadãos quando o assunto é sua vida financeira, pode-se dizer, que os direitos se referem à inserção da população aos mercados e à educação financeira. "Já os deveres estão relacionados a honrar compromissos financeiros, não cometer fraudes, adquirir produtos e serviços legalizados e cumprir as obrigações fiscais relacionadas às transações financeiras" (ARAÚJO; SOUZA, 2012, p. 4).

Em relação à educação financeira nas escolas, o BCB (2018) declara ser possível este ensino desde a Educação Básica, uma vez que, as crianças e os adolescentes estão no processo de aprendizagem e formação de hábitos. Neste sentido, a inclusão deste conteúdo, promove oportunidades de os mesmos desenvolverem capacidades e autoconfiança para gerenciar bem os recursos financeiros.

Assim, considera-se que a inclusão das questões financeiras, em todos os níveis de ensino, surge como uma possibilidade produtiva de articulação entre educandos e educadores em situação de ensino aprendizagem. Oliveira *et al.* (2000) defende que essas problematizações podem ser desenvolvidas com maior êxito e facilidade,

<sup>&</sup>lt;sup>3</sup> **Programa Cidadania Financeira**. Disponível em: https://www.bcb.gov.br/cidadaniafinanceira. Acesso em: 30 nov. 2020.

favorecendo ao ambiente escolar o desenvolvimento de diferentes estratégias educativas, abordando questões que perpassam o cotidiano individual e social.

#### 2.2 A METODOLOGIA WEBQUEST

Com a evolução de novas tecnologias, diversas ferramentas foram desenvolvidas para facilitar o nosso dia a dia, sendo empregadas no ambiente educacional, tornando-se instrumentos motivadores do processo de ensino e aprendizagem. É importante destacar que a tecnologia pode propiciar um ambiente interativo e um conjunto de benefícios tecnológicos podendo revolucionar o âmbito educacional (SILVA, 2016).

Dentre as várias tecnologias existentes e que se utilizam no ensino e aprendizagem, a *Webquest* tem se mostrado satisfatório aos professores no desenvolvimento de atividades na internet pela facilidade de utilização. Santos (2016, p. 22) ressalva que, "não exige conhecimentos avançados em informática para seu desenvolvimento".

Em sua etimologia, a palavra "*Webquest*" se refere à junção de duas palavras, *web* (rede mundial de computadores) e *quest* (questionamento, busca ou pesquisa), como mencionado por Bottentuit Junior (2012). Azevedo, Puggian e Friedmann (2013) afirmam ser esta estrutura que diferencia as *Webquest*s de outros sites educativos, uma vez que orienta os estudantes no processo de busca das informações e realização das atividades.

Santos e Barin (2014) definem a *Webquest* como uma metodologia de ensino que promove uma aprendizagem construtivista. Cruz (2006) acrescenta que, neste processo, o estudante deixa de ter um papel passivo e passa a ser um construtor ativo e crítico do seu conhecimento.

Conforme Santos (2008), a *Webquest* é baseada em uma abordagem ativa, colaborativa e autônoma da aprendizagem, envolvendo os estudantes em projetos, podendo ser realizados em grupos. Percebe-se, portanto, neste modelo, uma solução para motivar estudantes no processo de ensino e aprendizagem.

Dentro da proposta metodológica de Dodge (1998), destacamos os elementos básicos de toda *Webquest*: Introdução, Tarefa, Processo, Recurso, Avaliação e Conclusão. E, em alguns casos, o elemento Créditos para citar as pessoas ou as

entidades que colaboraram no seu desenvolvimento. Vejamos cada uma dessas partes e suas funções.

A Introdução é o primeiro passo a ser construído. Ela precisa levar os estudantes ao desenvolvimento de capacidades no entendimento do mundo a partir de informações disponíveis na Internet (DODGE, 1995). De forma geral, é dedicada para apresentar o tema e motivar o estudante (AZEVEDO; PUGGIAN; FRIEDMANN, 2013).

Para Rocha (2007), a Introdução deve ser elaborada de forma atrativa despertando nos estudantes a curiosidade sobre o assunto. Cabe ao professor contextualizar e utilizar uma linguagem simples e de fácil compreensão à cada faixa etária, podendo ser desenvolvidas no Ensino Fundamental e Ensino Médio.

Silva (2012) argumenta ainda que, para uma Introdução ficar boa, exige muito trabalho. Isso porque requer do professor um conhecimento amplo do conteúdo a ser estudado, assim terá mais condições de indicar as melhores fontes.

O segundo elemento da *Webquest* é a Tarefa que, de acordo com Araújo (2010), se localiza a definição do que será executado. March (1998 apud CRUZ, 2006, p. 39) defende que "retalhando as Tarefas em etapas, a *Webquest* permite aos estudantes alcançar um nível cognitivo mais elevado".

Trindade (2015) ressalta que, na Tarefa é apresentado o desafio propriamente dito, o qual deve ter uma natureza desafiante e exequível. De maneira geral, é na Tarefa que se conduz as atividades de pesquisa, organiza, reflete, conclui sobre o tema e o foco do estudo.

Dodge (1997, 2002 apud Cruz, 2006, p. 51) conclui que:

De uma forma geral, as Tarefas estão dentro das seguintes categorias: reproduzir de diferentes formas o que leram, responder a perguntas ou comparar opiniões; compilar dados; criar um produto, um plano de ação ou gráfico com um objetivo pré-determinado; desempenhar o papel de detetive ou de repórter; conceber produtos com criatividade e expressão própria (poemas, textos pessoais que facilitem o sujeito a conhecer-se, canções, pôsteres, pinturas, histórias, entre outras); criar produtos ou planos de ação com objetivos específicos; debater um assunto criando consenso; conhecer-se desenvolvendo persuadir; auto projetos de vida: analisar semelhanças e diferenças sobre determinadas situações e inferir acerca dessas similitudes e discrepâncias; avaliar situações; definir hipóteses, proceder ao seu tratamento e tirar conclusões acerca de determinado assunto.

E Turci (2015) pondera que a dificuldade na Tarefa está em o professor acompanhar todos os estudantes e verificar se as atividades propostas estão corretas. Assim, o autor sugere que os professores incentivem os estudantes a relerem as instruções com mais atenção.

No Processo (terceiro elemento), de acordo com Morais e Oliveira (2016), identifica as ferramentas para execução das atividades, devendo estas, serem divididas em diferentes etapas. Azevedo, Puggian e Friedmann (2013) destacam que no Processo detalha-se a tarefa e apresenta aos estudantes as orientações para sua realização.

Segundo Santos (2016), no Processo deixam-se claras as etapas descritas e apresentam estratégias a fim de adquirir conhecimento necessário para a execução da tarefa e, dessa forma, o estudante compreende diferentes perspectivas, partilhando responsabilidade no desempenho das mesmas. Já Turci (2015) refere-se ao Processo, como um rol de *links* e fontes de pesquisa selecionados criteriosamente pelo professor, considerando o mesmo conhecer bem a turma a fim de indicar informações relevantes a partir da familiaridade dos estudantes com os processos envolvidos.

Em um estudo realizado por Cruz (2006), os estudantes, após uma pesquisa, criaram um portfólio para que fossem agregados os documentos produzidos por eles. A aba Processo descreve as etapas que o estudante deve seguir para realizar a Tarefa, com os *links* incluídos em cada etapa. Isso pode contemplar estratégias para dividir as tarefas em subtarefas e descrever os papéis a serem desempenhados ou as perspectivas que cada estudante deve assumir. De acordo com Santos (2016), esta etapa se caracteriza como o diferencial em se utilizar a *Webquest* em relação a outras metodologias. Vez que este recurso disponibiliza exatamente a lista de sites a serem consultados pelos estudantes.

Trindade (2015) enfatiza a importância de o professor selecionar criteriosamente estes sites de busca, encaminhando uma pesquisa ponderada a fim de proporcionar aos estudantes, condições de desenvolver a atividade. E adverte que, uma boa *Webquest* deve capacitar os estudantes a desenvolverem suas habilidades cognitivas sendo que uma *Webquest* mal projetada nada mais é do que um monte de perguntas que levam os estudantes a uma simples busca por informações. Ela deve ser criada ou focada para que se processem as informações obtidas na rede.

De acordo com pesquisas em trabalhos de Cruz (2006) e Turci (2015), nota-se uma autonomia do professor em decidir modificar a estrutura inicial de uma *Webquest*, optando-se em integrar a sessão Recursos totalmente ou parcialmente à sessão Processo. Como observado pelos autores, que justificam a integração por estarem muitíssimo dependentes um do outro. Neste sentido, é habitual serem encontradas *Webquests* em que os Recursos figuram no Processo.

Realizada a etapa Recursos, é a Avaliação que informa aos estudantes os indicadores qualitativos e quantitativos do seu desempenho (AZEVEDO; PUGGIAN; FRIEDMANN, 2013). Nesta etapa, o professor precisa deixar claro quais os critérios de avaliação. Morais e Oliveira (2016) pontuam que em toda atividade, após ser desenvolvida, é realizada uma avaliação para definir o desempenho e grau de aprendizagem do estudante. E Turci (2015) ressalva que a informação disponibilizada, por si só não gera conhecimento, é preciso saber organizá-la para facilitar sua análise e construir significados.

A etapa Conclusão desempenha o papel de indicar os objetivos alcançados e de promover uma reflexão e um desfecho sobre tudo que foi visto. Essa etapa deve ser expressa de forma simples, clara, e o mais breve possível, bem como incentivar pesquisas ou atividades futuras sobre a mesma temática.

Segundo Cruz (2006), a Conclusão deve evidenciar as vantagens da investigação podendo incentivar ou conter um desafio para continuidade e complementação do trabalho realizado na *Webquest*. Morais e Oliveira (2016) sobrepõem que após a realização das atividades, para que o tema proposto seja consolidado, o professor deve indicar uma avaliação ao estudante.

De acordo com Dodge (1995), a estrutura de uma *WebQuest* permite dar o melhor uso possível ao tempo dos alunos. Quanto à duração, as *WebQuest* podem ser de curta duração ou de longa duração.

Gouvea (2006), em um estudo realizado com oito estudantes de licenciatura em Matemática, em 2004, objetivou investigar como os futuros professores de Matemática desenvolvem atividades baseadas na *Webquest* a estudantes do Ensino Fundamental, as atividades seriam voltadas para a Educação Matemática com foco na Educação Financeira. Ao final, a autora concluiu que o desenvolvimento de uma *Webquest,* favorece a utilização de tarefas eficazes e permite aos futuros professores maior convivência com o ambiente escolar.

#### **3 METODOLOGIA**

Este trabalho desenvolve-se a partir de procedimentos típicos de pesquisa bibliográfica e documental. Sua fundamentação se deu na leitura de livros, artigos de revistas especializadas, em artigos oriundos de recursos eletrônicos, monografias, dissertações e teses.

O desenvolvimento da *WQFinance*<sup>4</sup> foi baseado em pesquisas em sites de organizações financeiras. Dentre eles, o do Banco Central do Brasil<sup>5</sup>, da Caixa Econômica Federal<sup>6</sup>, do Sistema de Cooperativas de Crédito do Brasil (SICOOB)<sup>7</sup> e do Serviço Brasileiro de Apoio às Micro e Pequenas Empresas (SEBRAE)<sup>8</sup>.

Levando em consideração a importância da Educação Financeira desenvolvida para melhorar a qualidade de vida do estudante e de sua família, foi elaborado uma *Webquest* com o título "*WQFinance*", disponível no Google Sites. Nela são abordados conceitos básicos do planejamento financeiro a fim de utilizar métodos matemáticos para resolver problemas financeiros.

A plataforma do Google Sites mostrou-se uma ferramenta útil para a elaboração da *Webquest*, visto que é fácil de usar e não precisa escrever uma única linha de código para programação. Além disso, é um serviço totalmente gratuito, precisando apenas ter uma conta no Google.

financeira/materiais/. Acesso em: 30 nov. 2020.

<sup>&</sup>lt;sup>4</sup> *WQFinance*. Disponível em: https://sites.google.com/view/wqfinance/introdu%C3%A7%C3%A3o. Acesso em: 03 dez. 2020.

<sup>&</sup>lt;sup>5</sup> Disponível em: https://www.bcb.gov.br/cidadaniafinanceira. Acesso em: 30 nov. 2020.

<sup>&</sup>lt;sup>6</sup> Disponível em: https://www.caixa.gov.br/Downloads/educacao-financeira-

cartilhas/CARTILHA1\_EDUCACAO\_FINANCEIRA.pdf. Acesso em: 30 nov. 2020.

<sup>&</sup>lt;sup>7</sup> Disponível em: https://www.sicoobsc.com.br/transcredi/produtosservicos/educacao-

<sup>&</sup>lt;sup>8</sup> Disponível em: https://www.sebrae.com.br/sites/PortalSebrae/bis/como-planejar-e-fazer-o-controle-financeiro-pessoal,e999b88efc047410VgnVCM2000003c74010aRCRD. Acesso em: 30 nov. 2020.

### 4 ELABORAÇÃO E CONSTRUÇÃO DA WEBQUEST

Na elaboração da *Webquest*, o professor pode optar em construí-la em diferentes bases como pelo *Webquest* Fácil, uma ferramenta que permite criar *Webquests* pelo site: http://www.webquestfacil.com.br/. Entretanto, para este trabalho, optou-se pela plataforma do Google Sites sendo que todas as ferramentas disponíveis são gratuitas.

#### 4.1 CONSTRUÇÃO DA WEBQUEST PELO GOOGLE SITES

Inicialmente, digitar o endereço: https://sites.google.com e usar uma conta de e-mail do Google par acessar a plataforma. Em seguida, selecionar o sinal "+" para iniciar um novo site em branco, como mostra a Figura 1.

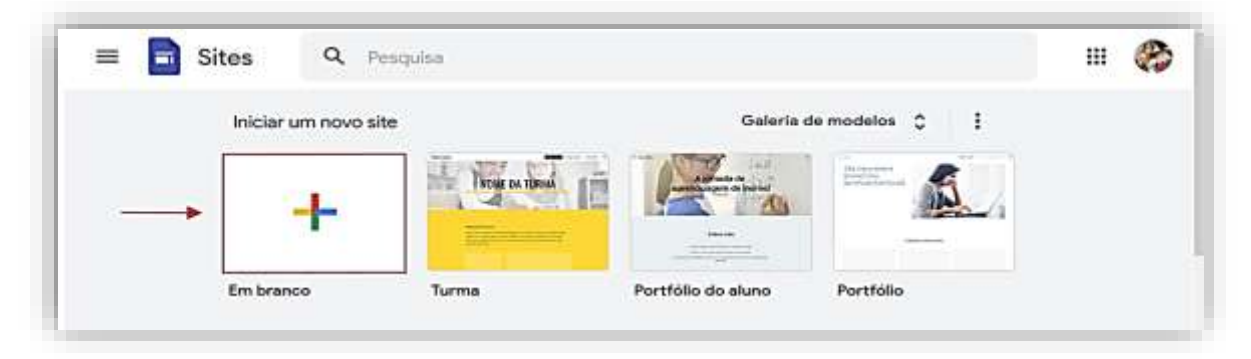

Figura 1 - Iniciar novo site Fonte: Elaborado pela autora (2020).

Aberta a página, clicar em "Título da sua página" e renomear para Introdução. Conforme Figura 2.

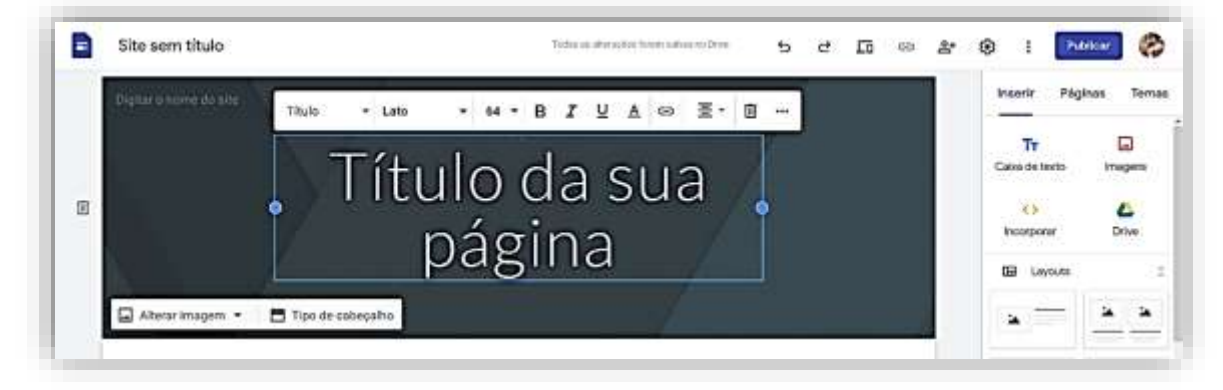

Figura 2 - Renomear título da página Fonte: Elaborado pela autora (2020). Na opção "Inserir" selecione "Caixa de texto" para descrever e apresentar a Introdução. Esta página também permite inserir Imagens, incorporar links (vídeos, sites, entre outros), Drive (arquivos salvos no Drive), alterar o Layout e etc., conforme a Figura 3.

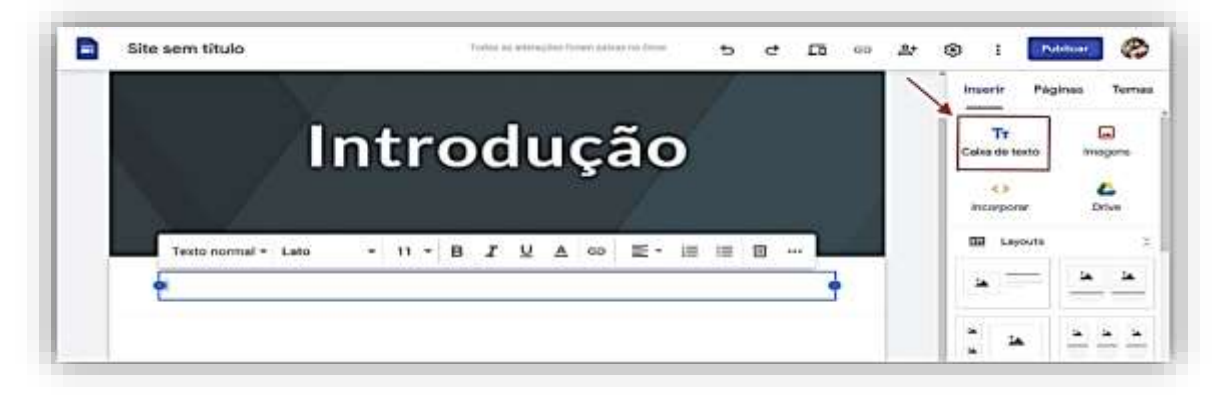

Figura 3 - Inserir caixa de texto Fonte: Elaborado pela autora (2020).

Na opção "Páginas" clicar na palavra "Início" e renomear para Introdução. Para adicionar uma nova página selecionar o sinal "+" como mostra a Figura 4, repetir este processo até escrever os nomes: Tarefa, Processo, Recursos, Avaliação e Conclusão. Caso fique fora de ordem, basta segurar e arrastar com o mouse posicionando na sequência correta da *Webquest*.

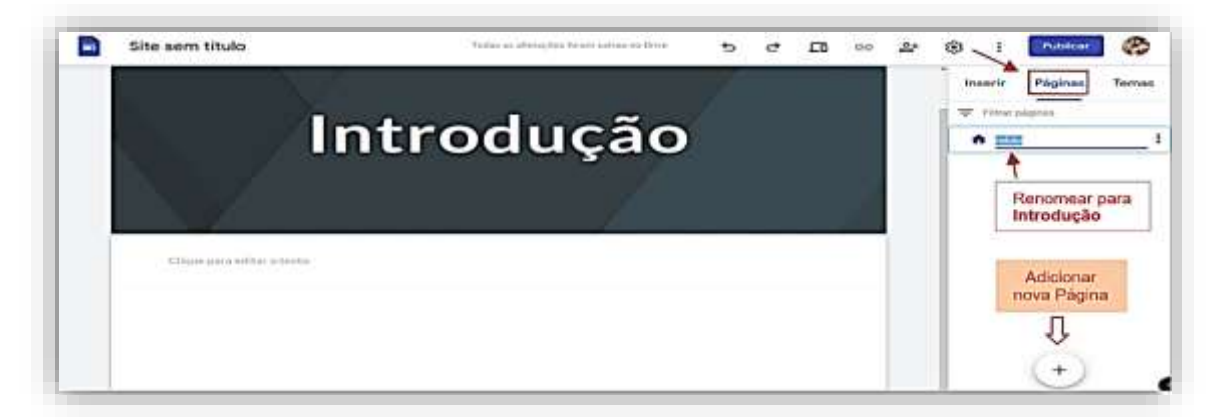

Figura 4 - Adicionar nova página Fonte: Elaborado pela autora (2020).

Em seguida, selecionar uma página de cada vez para personalizar e preencher as informações (Tarefas, Processo, Recursos, Avaliação e Conclusão). Para atribuir um nome da *Webquest*, clicar no campo "Digitar o nome do site", e assim, nomeá-lo. Depois de escolhido o nome, clicar em "Publicar" como mostrado na Figura 5.

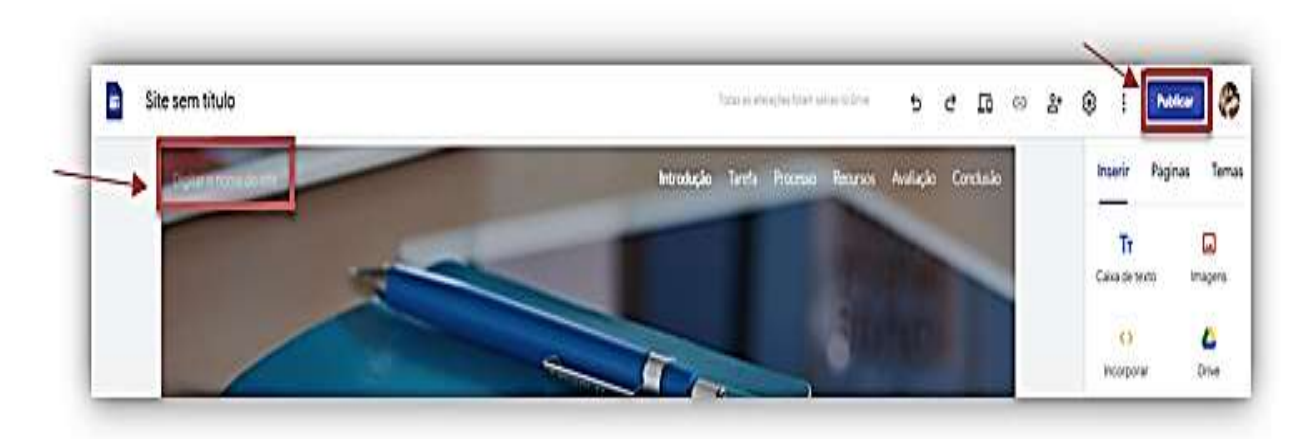

Figura 5 - Adicionar nome do site Fonte: Elaborado pela autora (2020).

Logo depois de clicar em "Publicar" aparecerá uma caixa de diálogo, como mostrado na Figura 6. Sendo, portanto, necessário digitar o nome criado e selecionar o campo "Publicar".

| Tublical ha web                                                                |           |
|--------------------------------------------------------------------------------|-----------|
| C Endereço da Web                                                              |           |
| 1                                                                              |           |
| https://sites.google.com/view/                                                 |           |
| URL personalizado                                                              |           |
| Ajude as pessoas a encontrar seu site facilmente com URLs personalizados, como | GERENCIAF |
| www.seudominio.com                                                             |           |
|                                                                                |           |
|                                                                                |           |

Figura 6 - Publicar nome do site Fonte: Elaborado pela autora (2020).

Os endereços da Web são padronizados em https://sites.google.com/view/, em sequência, o nome escolhido. Exemplo: https://sites.google.com/view/wqfinance. Assim, o professor pode informar ao estudante o endereço padrão + o nome da *Webquest* ou clicar no ícone "copiar link do site publicado" e direcionar aos estudantes colando o link em redes sociais, aplicativos, e-mail, Messenger e outros. Entretanto antes de compartilhar é interessante verificar como o estudante irá receber, por isso, a opção "Visualizar" oferece a visualização do site, conforme Figura 7.

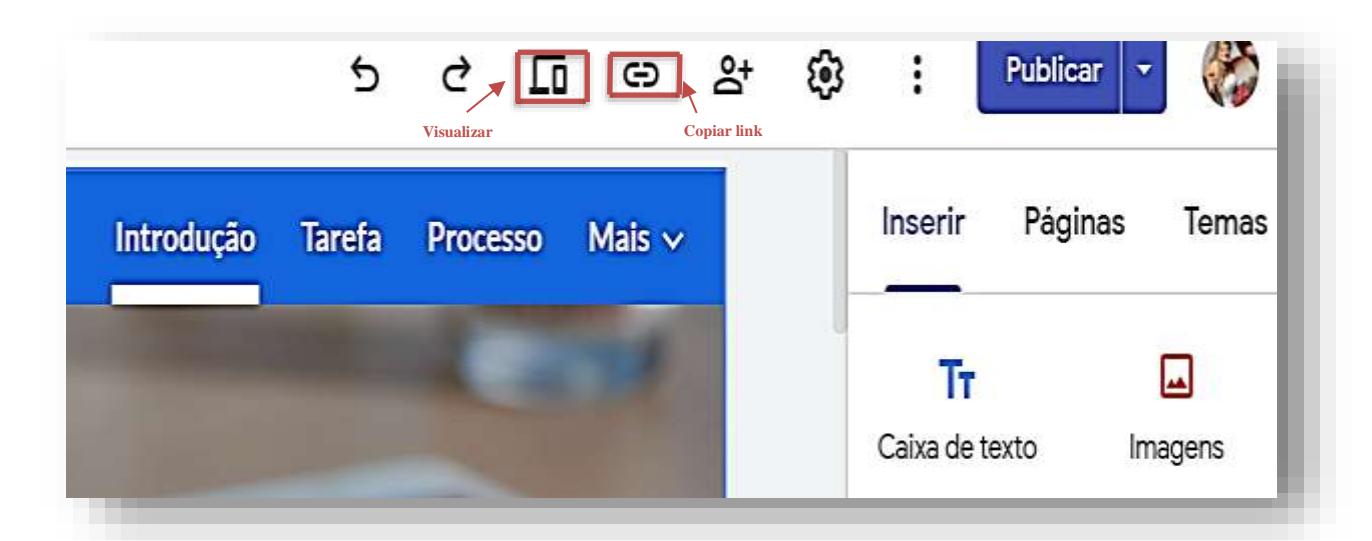

Figura 7 - Visualizar site Fonte: Elaborado pela autora (2020).

Nas seções que seguem descreveremos melhor como fundamentada nossa WQFinance. Além disso, descreveremos mais minunciosamente sua estrutura: Introdução, Tarefa, Processo, Recursos, Avaliação, Elaboração questionário e Conclusão.

#### 4.2 ELABORAÇÃO DA WQFINANCE

A *Webquest* WQFinance esta disponível no endereço eletrônico: https://sites.google.com/view/wqfinance. Para o desenvolvimento desta *Webquest* foi abordado uma atividade colaborativa e participativa corroborando com as ideias de Heide e Stilborne (2000), incorporando os estudantes e seus familiares.

Com a intenção de favorecer o aprendizado, a construção da *WQFinance* foi projetada para fornecer um guia de estudo dos conceitos de planejamento financeiro para auxiliar os estudantes e sua família na tomada de decisões em relação ás finanças. O público-alvo são estudantes do Ensino Fundamental II e Ensino Médio.

A *Webquest* foi elaborada na intenção de divulgar o ensino de educação financeira como uma alternativa para despertar e sensibilizar os estudantes e os pais na tomada de atitudes sobre planejamento financeiro.

#### 4.2.1 WQFinance – Introdução

Com o título "Educação Financeira e Qualidade de vida" o elemento Introdução abordou um breve contexto da economia mundial atual, apresentando a atividade de forma a despertar e incentivar sobre o tema, conforme Figura 8.

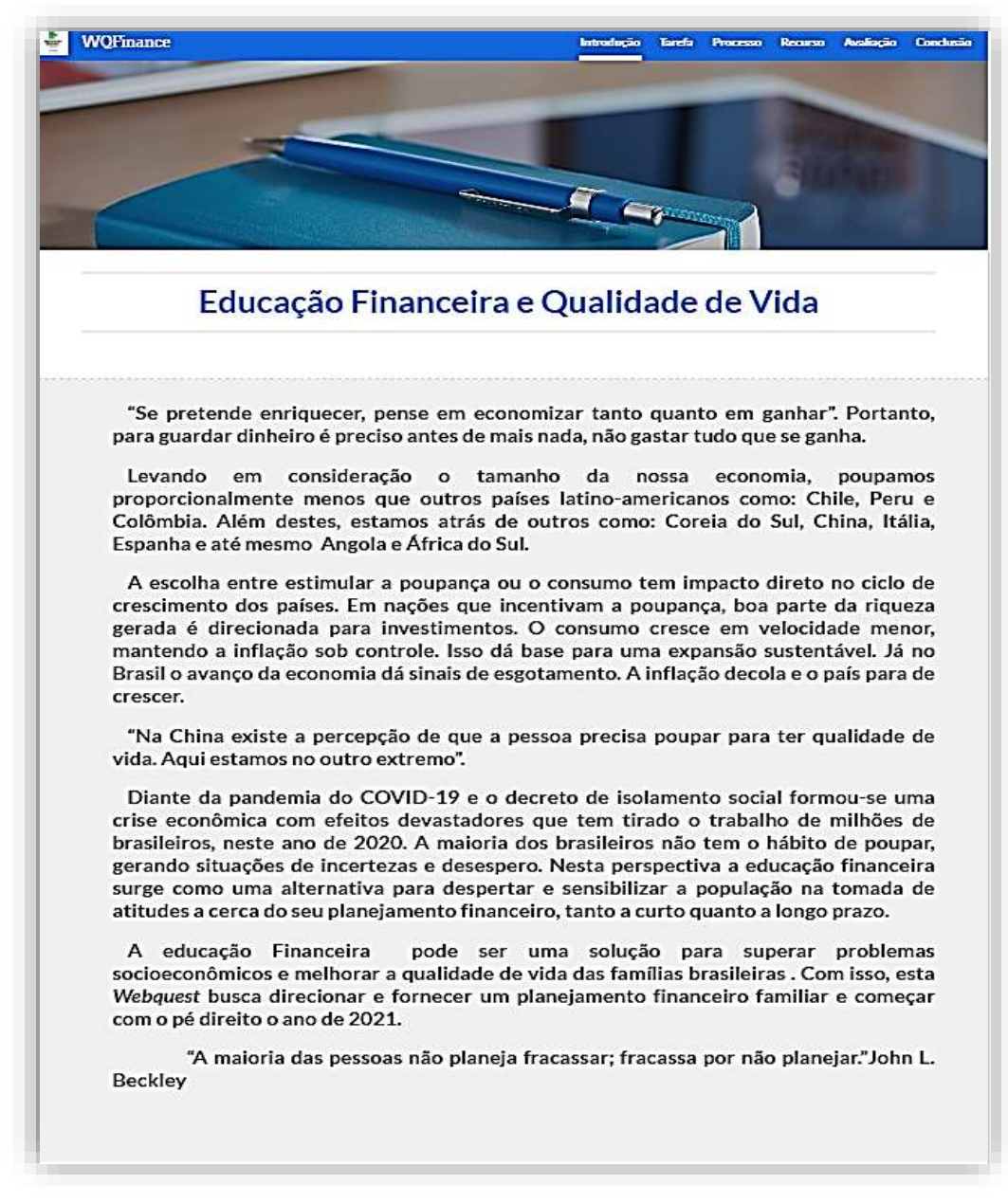

Figura 8 - WQFinance - Introdução Fonte: Elaborado pela autora (2020).

Optamos por um texto pequeno e de linguagem objetiva, sendo assim, mais acessível ao público-alvo. Dessa forma, a pessoa com acesso ao texto pode ter uma noção do assunto a ser tratado nas outras abas.

#### 4.2.2 WQFinance - Tarefa

Para a apresentação da Tarefa foi feita uma descrição do conteúdo que os estudantes irão realizar, separados por cinco passos<sup>9</sup>. Entretanto é recomendado para esta tarefa, ter a participação e a colaboração da família.

Salientamos que a Tarefa (Figura 9) não foi proposta em forma de questão, pretendeu-se disponibilizar cinco passos sobre organização financeira a fim de auxiliar os estudantes e sua família na tomada de decisões no âmbito financeiro.

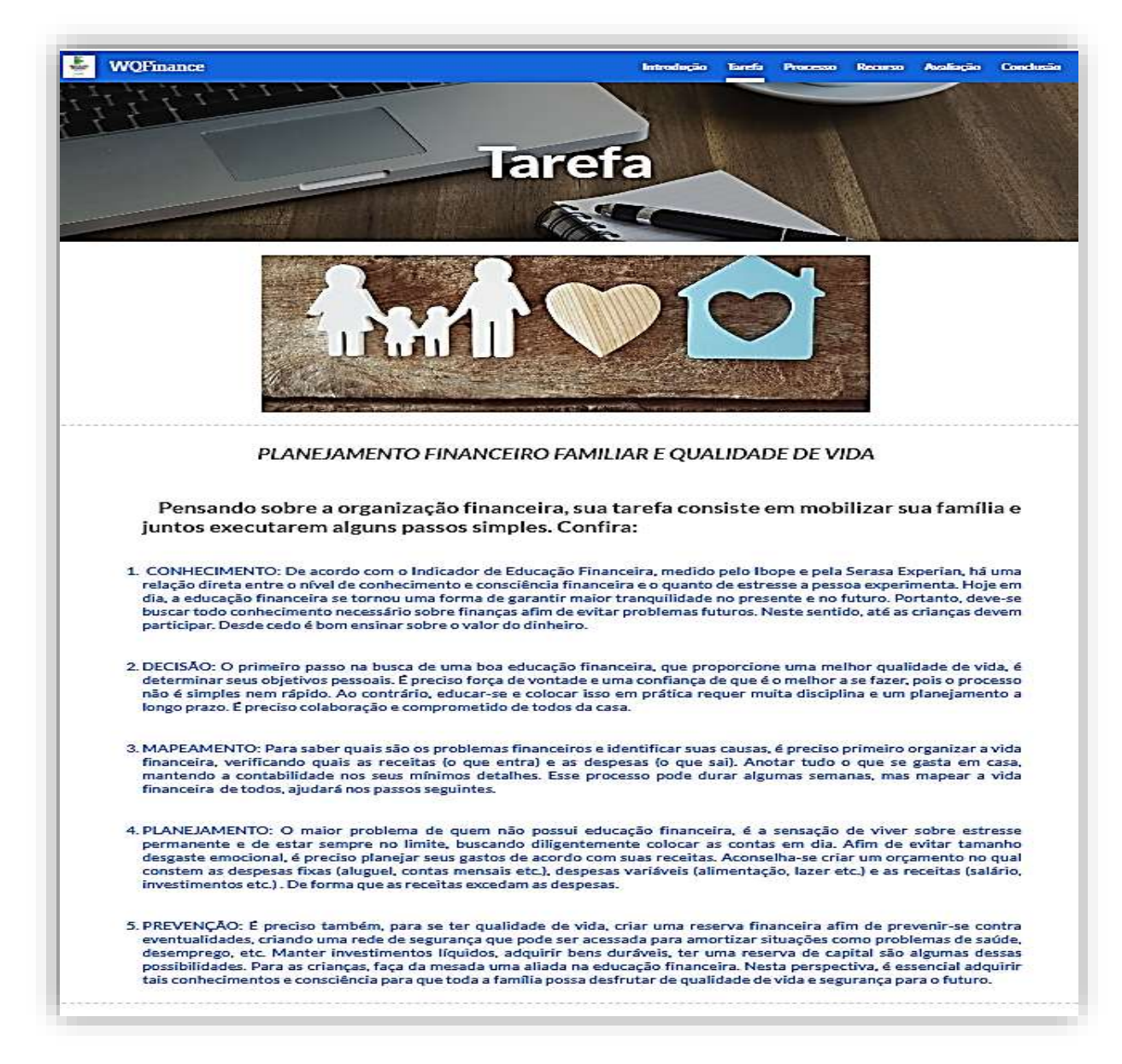

Figura 9 - *WQFinance* - Tarefa Fonte: Elaborado pela autora (2020).

<sup>9</sup> Disponível em: https://www.sicoobsc.com.br/transcredi/wp-

content/uploads/sites/5/2018/07/Planejamento-Financeiro-e-Qualidade-de-vida.pdf. Acesso em: 01 nov. 2020.

De forma simples e reflexiva são apresentados os cinco passos: Conhecimento, Decisão, Mapeamento, Planejamento e Prevenção, os quais serão executados na etapa Processos. Entende-se que esta sessão propõe pensar sobre organização financeira e disponibiliza uma prévia do que pode ser conquistado.

#### 4.2.3 WQFinance – Processo

Nesta etapa foram definidas as diretrizes para execução de cada passo, como podemos ver nas Figuras 10 e 11.

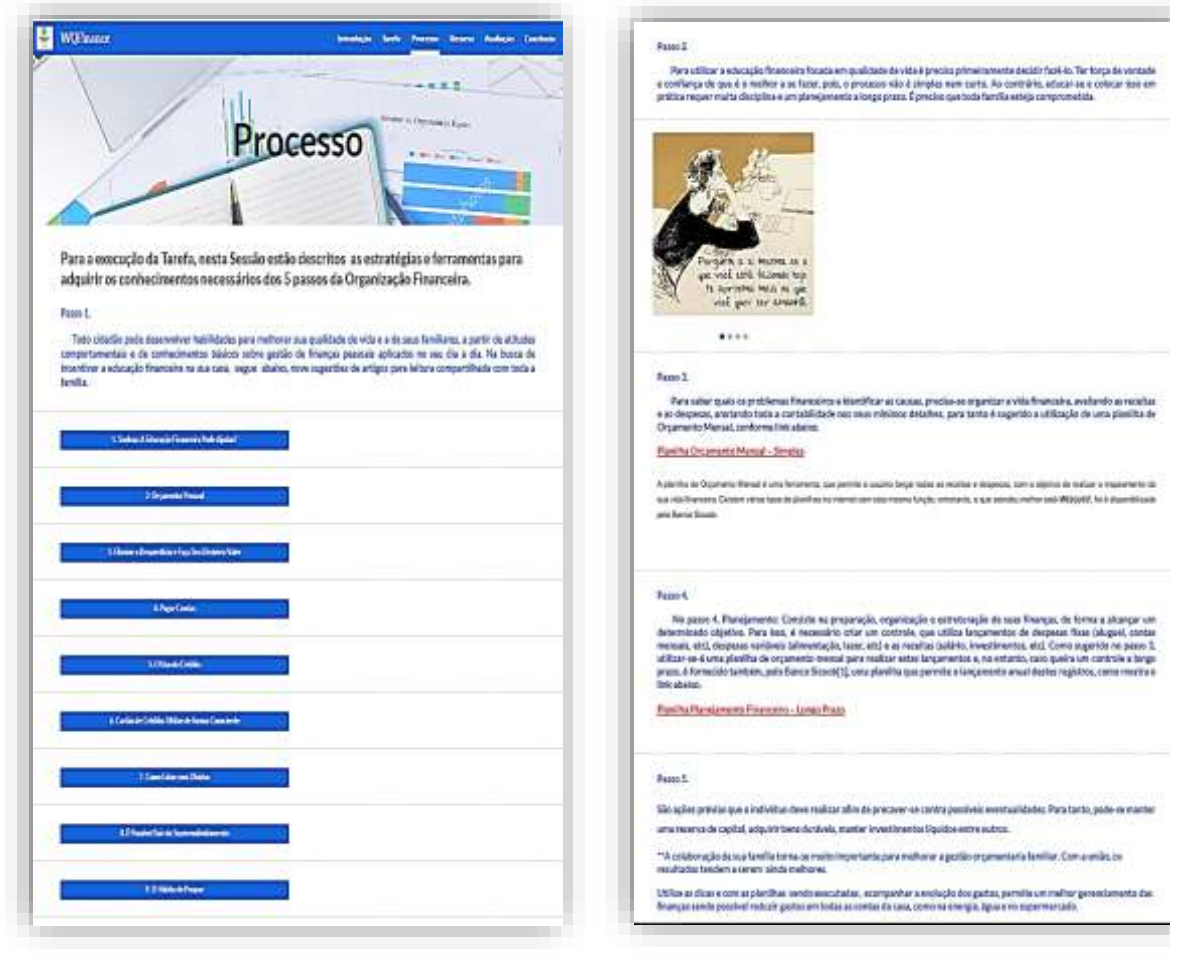

Figura 10 - *WQFinance* – Processo (Passo 1) -Fonte: Elaborado pela autora (2020).

Figura 11 - WQFinance – Processo (Passo 2-5) Fonte: Elaborado pela autora (2020).

No Processo, além das divisões dos passos para execução da tarefa, também está subdividido o Passo 1. Esse passo se caracteriza por vários conceitos, então optou-se apresentá-los separadamente por botões enumerados.

Passo 1, Conhecimento: todo cidadão para desenvolver habilidades e melhorar sua qualidade de vida e de seus familiares, precisa de conhecimentos básicos sobre gestão de finanças pessoais. Nesta perspectiva, este Passo foi dividido em nove artigos para leitura:

- a) Sonhos: A Educação Financeira Pode Ajudar?<sup>10</sup>
- b) Orçamento Pessoal 11
- c) Elimine o Desperdício e Faça Seu Dinheiro Valer<sup>12</sup>
- d) Pagar Contas<sup>13</sup>
- e) O Uso do Crédito<sup>14</sup>
- f) Cartão de Crédito: Utilize de forma Consciente<sup>15</sup>
- g) Como Lidar com Dívidas<sup>16</sup>
- h) É Possível Sair do Superendividamento<sup>17</sup>
- i) O Hábito de Poupar<sup>18</sup>

Passo 2, Decisão: traz uma reflexão sobre utilizar a educação financeira focada em qualidade de vida, buscando incentivar os estudantes e a família, na mudança de seus hábitos financeiros.

Passo 3, Mapeamento: Para saber quais os problemas financeiros e identificar as causas, precisa-se organizar a vida financeira, avaliando as receitas e as despesas, anotando toda a contabilidade nos seus mínimos detalhes, para tanto é

<sup>&</sup>lt;sup>10</sup> Disponível em:

https://www.bcb.gov.br/pre/pef/port/folder\_serie\_II\_sonhos\_a\_educacao\_financeira\_pode\_ajudar.pdf. Acesso em: 01 nov. 2020.

<sup>&</sup>lt;sup>11</sup> Disponível em: https://www.bcb.gov.br/pre/pef/port/folder\_serie\_II\_orcamento\_pessoal.pdf. Acesso em: 01 nov. 2020.

<sup>&</sup>lt;sup>12</sup> Disponível em:

https://www.bcb.gov.br/pre/pef/port/folder\_serie\_II\_elimine\_desperdicio\_faca\_dinheiro\_valer.pdf. Acesso em: 01 nov. 2020.

<sup>&</sup>lt;sup>13</sup> Disponível em: https://www.bcb.gov.br/pre/pef/port/folder\_serie\_II\_pagar\_contas.pdf. Acesso em: 01 nov. 2020.

<sup>&</sup>lt;sup>14</sup> Disponível em: https://www.bcb.gov.br/pre/pef/port/folder\_serie\_II\_uso\_credito.pdf. Acesso em: 01 nov. 2020.

<sup>&</sup>lt;sup>15</sup> Disponível em:

https://www.bcb.gov.br/pre/pef/port/folder\_serie\_II\_cartao\_credito\_utilize%20forma\_consciente.pdf. Acesso em: 01 nov. 2020.

<sup>&</sup>lt;sup>16</sup> Disponível em: https://www.bcb.gov.br/pre/pef/port/folder\_serie\_II\_como\_lidar\_dividas.pdf. Acesso em: 01 nov. 2020.

<sup>&</sup>lt;sup>17</sup> Disponível em:

https://www.bcb.gov.br/pre/pef/port/folder\_serie\_II\_%E9\_possivel\_sair\_do\_superendividamento.pdf. Acesso em: 01 nov. 2020.

<sup>&</sup>lt;sup>18</sup>Disponível em: https://www.bcb.gov.br/pre/pef/port/folder\_serie\_II\_pagar\_contas.pdf. Acesso em: 01 nov. 2020.

sugerido a utilização de uma planilha de Orçamento Mensal, conforme Figura 12, na página seguinte.

A planilha de Orçamento Mensal é uma ferramenta que permite o usuário lançar todas as receitas e despesas, com o objetivo de realizar o mapeamento da sua vida financeira. Existem vários tipos de planilhas na internet com esta mesma função, entretanto, a que atendeu melhor esta *Webquest,* foi a disponibilizada pelo banco Sicoob<sup>19</sup>, abaixo.

| quivo | Página Inicial                | Inserir    | Layout da Página | Fórmulas | Dados | Revisão  | Exibir         | Foxit Reader PDF | ∲ 0 que     |
|-------|-------------------------------|------------|------------------|----------|-------|----------|----------------|------------------|-------------|
| 3     | - : ×                         | ~          | fx               |          |       |          |                |                  |             |
|       | A                             | В          |                  | с        |       | D        |                | E                |             |
|       |                               |            | Orça             | ament    | o Me  | nsal     |                |                  |             |
| Mês   |                               |            | ;i               |          | SALDO | D MÊS AN | ITERIOR        | ::               | R\$ 0,00    |
| 1     |                               |            |                  |          |       | PREVISÃ  | 0              | REA              | Ľ           |
| Rend  | a A                           |            |                  |          | R\$   |          | -              | R\$              | -           |
| Rend  | a B                           |            |                  |          | R\$   |          | e l            | R\$              |             |
| Outra | s Rendas                      |            |                  |          | R\$   |          | ÷              | R\$              | <del></del> |
| TOT   | AL DA REND                    | A          |                  |          | R\$   |          |                | R\$              |             |
| DES   | PESAS                         |            |                  |          |       | PREVISÃ  | 0              | REA              | L I         |
| ALIM  | ENTAR                         |            |                  |          |       |          |                |                  |             |
| Supe  | rmercado                      |            |                  |          | R\$   |          | 4              | R\$              | ÷           |
| Resta | aurante <mark>d</mark> ia a d | dia / laze | r                |          | R\$   |          | ÷              | R\$              | æ           |
| MOR   | AR                            |            |                  |          |       |          |                |                  |             |
| Água  | + Energia elé                 | etrica     |                  |          | R\$   |          | ÷.             | R\$              | -           |
| Alugu | el/Condomini                  | 0          |                  |          | R\$   |          | ( <del>.</del> | R\$              | 8           |
| Empr  | éstimos/Final                 | nciament   | 05               |          | R\$   |          |                | R\$              |             |
| TV a  | Cabo + Intern                 | et + Tele  | fonia            |          | R\$   |          | 4              | R\$              | 2           |
| Manu  | teção e Limp                  | eza        |                  |          | R\$   |          | ÷              | R\$              | -           |
| Outro | s, iptu, seguro               | os etc.    |                  |          | R\$   |          | 2              | R\$              | <u>9</u> 6  |
| SAÚ   | DE                            |            |                  |          |       |          |                |                  |             |
| Medi  | camentos                      |            |                  |          | R\$   |          | 10             | R\$              | 5           |
| Desp  | esas Médicas                  | s/Odonto   | lógicas          |          | R\$   |          | 4              | R\$              | -           |
|       |                               | , outfillo | logious          |          | 110   |          |                | 1.00             |             |

Figura 12 - WQFinance - Planilha Mensal Fonte: Elaborado pelo Banco Siccob.

Passo 4, Planejamento: consiste na preparação, organização e estruturação de suas finanças, de forma a alcançar um determinado objetivo, como mostra a Figura 13.

<sup>&</sup>lt;sup>19</sup> Disponível em: https://arquivos.sicoobapps.com.br/public/5fb709. Acesso em: 02 nov. 2020.

| en al Charles and Andrews                                                    | MI 285           | 111220011  | 1.00% | LINKS III  |           | S 25. 3   | 10.00 | 2.000     | 2.24  | III MESS  |       | 1.11      | 302    |           | 2.85   |
|------------------------------------------------------------------------------|------------------|------------|-------|------------|-----------|-----------|-------|-----------|-------|-----------|-------|-----------|--------|-----------|--------|
| 6                                                                            | - E              | ÷          | 6     | Н          | 1         | 1.1       | K     | 1         | М     | N         | 0     | 2         | Q      | 10 K 2    | 5      |
| RECEITAS                                                                     | <b>Reversito</b> | Realizatio | Marpo | Realizatio | Abri      | Realizado | Maio  | Realizado | Junho | Realizado | Juho  | Realizado | Agasto | Realizado | Setent |
| Renda A                                                                      | 0.00             | 9          | 0,00  |            | 0,00      |           | 0.00  |           | 010   | 1         | 0,00  |           | 11.00  | 0,03      | 0.00   |
| Renda B                                                                      | 0.00             | 1          | 0.00  | 1          | 0,00      |           | 0,00  |           | 010   | 1         | 0,00  | 1         | 0.00   | -         | 0.00   |
| PPR / 13º Salário / Férias                                                   | 1-1/-            |            |       | 1          |           |           |       |           |       |           |       |           | 14     |           | 0.00   |
| Receitas Extras (Bórrus, rendimentos de aplicações, vale<br>alimentação etc) | 0,00             |            | 0,00  |            | 0,00      |           | 0,00  |           | 0,00  |           | 0,00  |           | 8,00   |           | 0,00   |
| Outras receitas/corrissões                                                   |                  |            |       |            |           |           |       |           |       |           |       |           |        |           |        |
| SALDO EM CAIKA/APLICAÇÃO MÊS ANTERIOR                                        | 0,00             | 00.0       | 0,00  | 01.0       | 5,00      | 0,00      | 0,00  | 0,00      | 0.00  | 0.00      | 0,00  | 0,00      | 0,00   | 0,00      | 010    |
| TOTAL CRÉDITOS                                                               | 0.00             | 0.00       | 0.00  | 0.00       | 0,00      | 0.00      | 0.00  | 0.00      | 0.00  | 0.00      | 0,00  | 0.00      | 0.00   | 0.00      | 0.00   |
| DESPESAS                                                                     | Fereiero         | Realizado  | Margo | Reaktado   | Abril     | Realizado | Mait  | Realizado | Junho | Realizado | luhe' | Realizado | Agosto | Realizado | Setemb |
| MORAR                                                                        |                  |            |       |            |           |           |       |           |       | *         |       | 1         |        |           |        |
| Aluguel/Gastos Residência                                                    | 0,00             |            | 0,00  |            | 0,00      |           | 0,00  |           | 0,00  | 1 10      | 0,00  |           | 0,00   | 1 8       | 0,00   |
| Manutenção / Seguros                                                         | 0,00             | 1          | 0,00  | 1          | 0,00      |           | 0,00  |           | 0,00  |           | 0,00  |           | 0,00   |           | 0,00   |
| IPTU                                                                         | 0,00             |            | 8,00  |            | 0,00      |           | 0,00  |           | 0,00  |           | 0,00  |           | 0,00   | JL        | 00,0   |
| Luz, água e gás                                                              | 0,00             | 1          | 0,00  | 1          | 0,00      |           | 0,00  |           | 0,00  |           | 0,00  |           | 0,00   | 1         | 0,00   |
| Telefone + Internet + TV a cabo                                              | 0,00             | 1          | 0,00  |            | 0,00      |           | 0,00  |           | 0,00  | 1 74      | 0,00  |           | 0,00   | 1 - 3     | 0,00   |
| ALIMENTAR                                                                    |                  |            |       |            | - 190-57  |           |       |           |       |           |       |           |        |           |        |
| Supermercado                                                                 | 0,00             |            | 0,00  |            | 0,00      |           | 0,00  |           | 0,00  | 1         | 0,00  | -         | 0,00   | 1         | 0,00   |
| Padaria/Restaurante/Laper                                                    | 8,00             | l î        | 0,00  | 1 1        | 0,00      |           | 0,00  |           | 0,00  |           | 0,00  |           | 0,00   | 1 1       | 0,00   |
| REVR                                                                         | -                | 1          | _     |            |           |           | 4     |           |       |           |       |           | 1      |           |        |
| IPVA, seguro, tanfas                                                         | 0,00             |            | 0,00  | 1. 1       | 0,00      |           | 0,00  |           | 0,00  | 1 1       | 0,00  |           | 0,00   | . U       | 0,00   |
| Manutençõies valculo                                                         | 0,00             |            | 0,00  |            | 0,00      |           | 0,00  |           | 0,00  | 1 1       | 0,00  |           | 11,00  | 1 1       | 0,00   |
| Despesas com carro (combustivel, estacionamento, reparos,                    | 0,00             |            | 0,00  | 1          | 0,00      |           | 0,00  |           | 01,0  |           | 0,00  |           | 0,00   | 1 2       | 0,00   |
| SAÚDE                                                                        |                  |            |       |            | - Sources |           |       |           |       |           |       |           |        |           | - 22   |
| Planos de Saúde/Dentitas e consultas diversas                                | 0,00             | 1.1        | 0,00  | 1          | 0,00      |           | 0,00  |           | 00,0  | . 91      | 0,00  | 1         | 0,00   |           | 0,00   |
| Medicamentos/Farmácia                                                        | 0,00             |            | 0,00  | 1          | 0,00      |           | 0,00  |           | 0,00  |           | 0,00  |           | 0,00   |           | 0,00   |
| EDUCAR                                                                       |                  | 1.1        | _     |            |           |           | 4     |           |       |           |       |           |        |           |        |
| Escola/Faculdade/Cursos                                                      | 8,00             |            | 8,00  |            | 0,00      |           | 0,00  |           | 00,0  |           | 0,00  |           | 0,00   | 11 1      | 0,00   |
| Estudas / Escola Filhos                                                      | 0,00             |            | 0,00  |            | 0,00      |           | 0,00  | 1         | 0.00  | 1 31      | 0,00  |           | Ц,00   | 1 1       | 0,00   |
| BEM-ESTAR                                                                    |                  |            |       |            |           |           |       |           |       |           |       |           | _      |           | _      |
| Academia e esportes                                                          | 0,00             | 5          | 0,00  |            | 0,00      |           | 0,00  | 1         | 00,0  | 1 31      | 0,00  |           | 0,00   | 1 1       | 0,00   |
| Lacer/Passelos                                                               | 0,00             | 1          | 8,00  | 1          | 0,00      |           | 0,00  |           | 0,00  |           | 0,00  |           | 0,00   |           | 0,00   |
| Outros                                                                       | 0,00             |            | 0,00  | 1          | 0,00      |           | 0,00  | 1.        | 00,0  | 1         | 0,00  |           | 0,00   | 1. 2      | 0.00   |
| VESTUARIOS E ACESSORIOS                                                      |                  | _          |       |            |           |           |       |           |       |           | -     |           |        |           |        |
| Roupas e acessórios                                                          | 0,00             | 1          | 0,00  | 1          | 0,00      |           | 0,00  |           | 0,00  | 1         | 0,00  |           | 0,00   | 1 1       | 0,00   |
| Higiene Pessoal e salão de beleza                                            | 0,00             |            | 0,00  | 1          | 0,00      |           | 0,00  |           | 00.0  |           | 0,00  |           | 0,00   | 1 3       | 0,00   |
| Outros                                                                       | 0,00             | 1          | 0,00  | the fi     | 0,00      | 1         | 0,00  |           | 00,0  | 1         | 0,00  | 1 1       | 0,00   | 1         | 00,0   |

Figura 13 - *WQFinance* - Planilha de Longo Prazo Fonte: Elaborado pelo Banco Sicoob.

Para realizar o planejamento é necessário criar um controle que utiliza lançamentos de despesas fixas (aluguel, contas mensais, etc.), despesas variáveis (alimentação, lazer, etc.) e as receitas (salário, investimentos, etc.). Como apresentado no Passo 3, utilizar-se-á uma planilha de orçamento mensal para realizar estes lançamentos e, no entanto, caso queira um controle a longo prazo, é fornecido também, pelo Banco Sicoob<sup>20</sup>, uma planilha que permite o lançamento anual destes registros (Figura 13).

<sup>&</sup>lt;sup>20</sup> Disponível em: < https://arquivos.sicoobapps.com.br/public/5ba0f0>. Acesso em: 02 nov. 2020

Passo 5, Prevenção: são ações prévias que o indivíduo deve realizar a fim de precaver-se contra possíveis eventualidades. Para tanto, pode-se manter uma reserva de capital, adquirir bens duráveis, manter investimentos líquidos entre outros.

#### 4.2.4 WQFinance – Recursos

Esta *Webquest* baseou-se em sites de organizações financeiras. Isso com a finalidade de fornecer informações confiáveis, que sejam interessantes, despertando a curiosidade e o mais importante, informações úteis para utilização em seu cotidiano, como observado na Figura 14.

| WQFinance               |                                 | Introdução                      | a Tierofa Processo Recarso     | Avaliação Conclu             |
|-------------------------|---------------------------------|---------------------------------|--------------------------------|------------------------------|
| n linen ander           | Recurso                         |                                 |                                | °° <b> - - - - - - - - -</b> |
| Nesta Sessão e          | stão disponíveis as for         | ntes a serem cons               | ultadas para embas             | amento da                    |
| atividade.              |                                 |                                 |                                |                              |
| Fundamentos da Educa    | ição Financeira                 |                                 |                                |                              |
| Planejamento e Contro   | e Financeiro Pessoal            |                                 |                                |                              |
| Finanças práticas       |                                 |                                 |                                |                              |
| O coronavírus e a sua s | aúde financeira                 |                                 |                                |                              |
| Caderno de Educação I   | Inanceira                       |                                 |                                |                              |
|                         | одло млятичны анкундов Цая<br>К | <b>N</b>                        |                                |                              |
|                         | ANG.                            |                                 |                                |                              |
| In                      | ¥ ↔ © E ===                     |                                 |                                | 1 14                         |
|                         |                                 | Organização fina<br>equilibrada | incelra: 7 dicas para manter u | uma vida                     |
| Cidadania Fina          | nceira                          |                                 |                                |                              |

Figura 14 - *WQFinance* - Recursos Fonte: Elaborado pela autora (2020). Esta aba da *Webquest* está organizada em sete links. Os links disponíveis são os caminhos que o estudante deve percorrer para consolidar a atividade:

- a) Fundamentos da Educação Financeira<sup>21</sup>: cartilha desenvolvida pela Caixa Econômica Federal, em 2009, abordando informações básicas sobre Educação Financeira, Dinheiro, Bancos, Crédito, Poupança, Investimentos e outros.
- b) Planejamento e Controle Financeiro Pessoal<sup>22</sup>: cartilha desenvolvida pelo Sebrae, em 2013, orientando como elaborar um controle orçamentário, planejar investimentos e demais finanças, também define como montar um plano de ação estruturado.
- c) Finanças práticas<sup>23</sup>: programa de educação financeira, desenvolvido pela Visa em 2005, para orientar sobre temas relacionados aos cuidados com finanças pessoais, tais como: elaboração de um orçamento, gastos, importância de poupar e conceitos de investimentos.
- d) O Coronavírus e sua saúde financeira<sup>24</sup>: artigo desenvolvido pelo Banco Santander, em maio de 2020, com dicas que podem ajudar os cidadãos a passar pela quarentena com mais proteção e tranquilidade. Disponibilizando planilhas de controle de orçamento, dicas sobre corte de despesas, renegociação de dívidas, reserva para emergência entre outros.
- e) Caderno de Educação Financeira<sup>25</sup>: desenvolvido pelo Banco Central do Brasil, em 2013, com o objetivo de promover reflexão sobre gestão de finanças pessoais, estimulando na tomada de decisões autônomas, referentes a consumo, poupança, investimento, prevenção e etc.
- f) Cidadania Financeira<sup>26</sup>: site do Banco Central do Brasil, abordando a cidadania financeira, disponibilizando vídeos, cartilhas, cursos entre outros sobre esta temática.

cartilhas/CARTILHA1\_EDUCACAO\_FINANCEIRA.pdf. Acesso em: 02 nov. 2020.

<sup>&</sup>lt;sup>21</sup> Disponível em: https://www.caixa.gov.br/Downloads/educacao-financeira-

<sup>&</sup>lt;sup>22</sup> Disponível em:

https://bibliotecas.sebrae.com.br/chronus/ARQUIVOS\_CHRONUS/bds/bds.nsf/3c27b46226d6895862 1f1f121cdf8f22/\$File/4577.pdf. Acesso em: 03 nov. 2020.

<sup>&</sup>lt;sup>23</sup> Disponível em: https://www.financaspraticas.com.br/. Acesso em: 03 nov. 2020.

<sup>&</sup>lt;sup>24</sup> Disponível em: https://www.santander.com.br/sustentabilidade/noticias/coronavirus-seu-bolso.

Acesso em: 06 nov. 2020.

<sup>&</sup>lt;sup>25</sup> Disponível em:

https://www.bcb.gov.br/content/cidadaniafinanceira/documentos\_cidadania/Cuidando\_do\_seu\_dinheir o\_Gestao\_de\_Financas\_Pessoais/caderno\_cidadania\_financeira.pdf. Acesso em: 01 nov. 2020.

<sup>&</sup>lt;sup>26</sup> Disponível em: https://www.bcb.gov.br/cidadaniafinanceira. Acesso em: 01 nov. 2020.

g) Organização Financeira: sete dicas para manter uma vida equilibrada<sup>27</sup>: artigo desenvolvido pela Mag Seguros, em maio de 2020, abordando conceitos, dicas e ferramentas para organização financeira.

Os últimos dois links aparecem no formato de imagem. De um modo geral, o intuito seria então, oferecer ao leitor uma diversidade de textos na área e, ao mesmo tempo, possibilidade de conhecer mais sobre o assunto, por meio da orientação de grandes organizações nacionais como: Caixa Econômica Federal, Sebrae, Visa e Santander.

#### 4.2.5 WQFinance – Avaliação

Para a Avaliação de desempenho o método escolhido foi o Questionário, uma ferramenta do Google Forms. Uma facilitadora para o educador, uma vez que, disponibiliza o registo do horário de acesso e o desempenho do estudante, com gráficos analisando a performance questão por questão, podendo ser visualizados por planilhas.

Para facilitar a vida do educador nas correções de avaliações ou trabalhos, e diminuir a ansiedade dos estudantes que almejam saber a nota alcançada, o teste de múltipla escolha, fornecido no Google Forms, torna-se uma solução. Isso porque a correção é automatizada, apresentando a nota logo após sua conclusão não sendo necessário, portanto, correções manuais e os participantes têm acesso às questões que acertaram e erraram. Com isso, o educador pode dedicar mais tempo à análise de itens que poderão ser reforçado posteriormente, por meio dos gráficos e planilhas.

Dentre os recursos no Google Forms, o educador pode optar por avaliação com questões discursivas, em escala numérica, associação de linhas e colunas, ou ainda, gerar uma pesquisa, apurando informações de uma votação, por exemplo, pode inserir imagens e vídeos.

#### 4.2.6 Elaboração questionário no Google Forms

<sup>&</sup>lt;sup>27</sup>Disponível em: https://mag.com.br/blog/educacao-financeira/artigo/organizacao-financeira. Acesso em: 04 nov. 2020.

Inicialmente digitar o endereço https://docs.google.com/forms/u/0/ e usar uma conta de e-mail do Google par acessar a plataforma. Em seguida, selecionar o sinal "+" para iniciar um novo formulário em branco, como mostra a Figura 15.

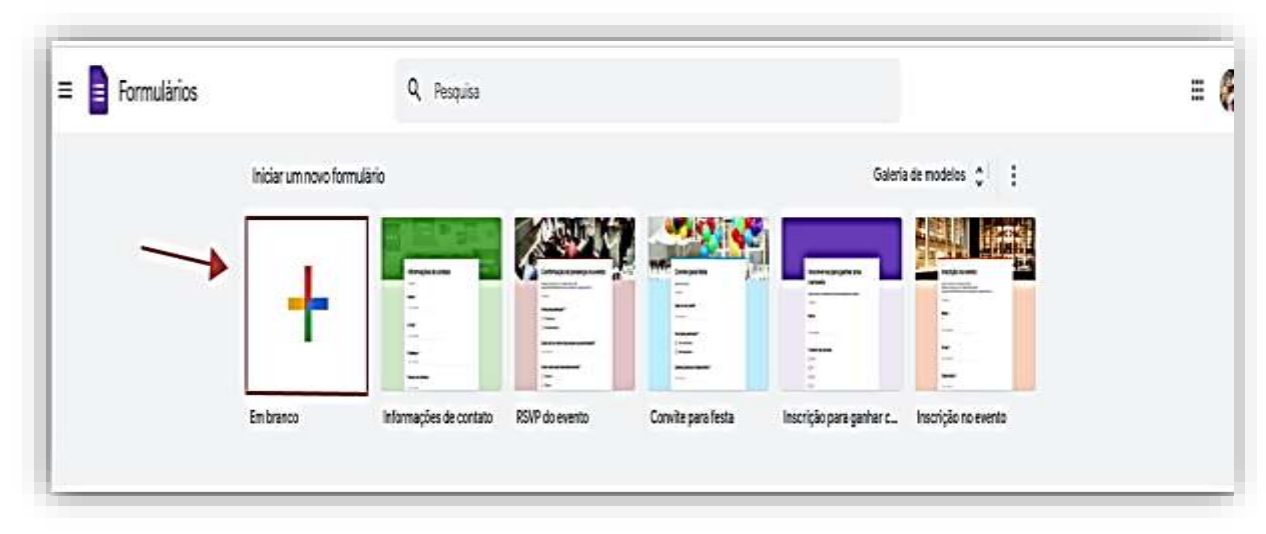

Figura 15 - Iniciar um formulário Fonte: Elaborado pela autora (2020).

No campo "Formulário sem título" inserir um nome e no campo "Descrição do formulário" inserir informações sobre a avaliação e quaisquer outras informações que julgar pertinentes, conforme Figura 16.

|                                         | Perpartas Response |              |  |  |
|-----------------------------------------|--------------------|--------------|--|--|
| Formulário su<br>Descrida de fermulárie | em título          | ⊕<br>⊡<br>Tr |  |  |
| Pergunta sem titulo<br>O Opcio 1        |                    |              |  |  |

Figura 16 - Título do formulário Fonte: Elaborado pela autora (2020).

Depois de inserir os dados iniciais, clique no ícone da barra lateral (semelhante a duas letras T) para inserir a Instituição de Ensino e no ícone "Adicionar imagem" para adicionar o logotipo, como mostrada na Figura 17.

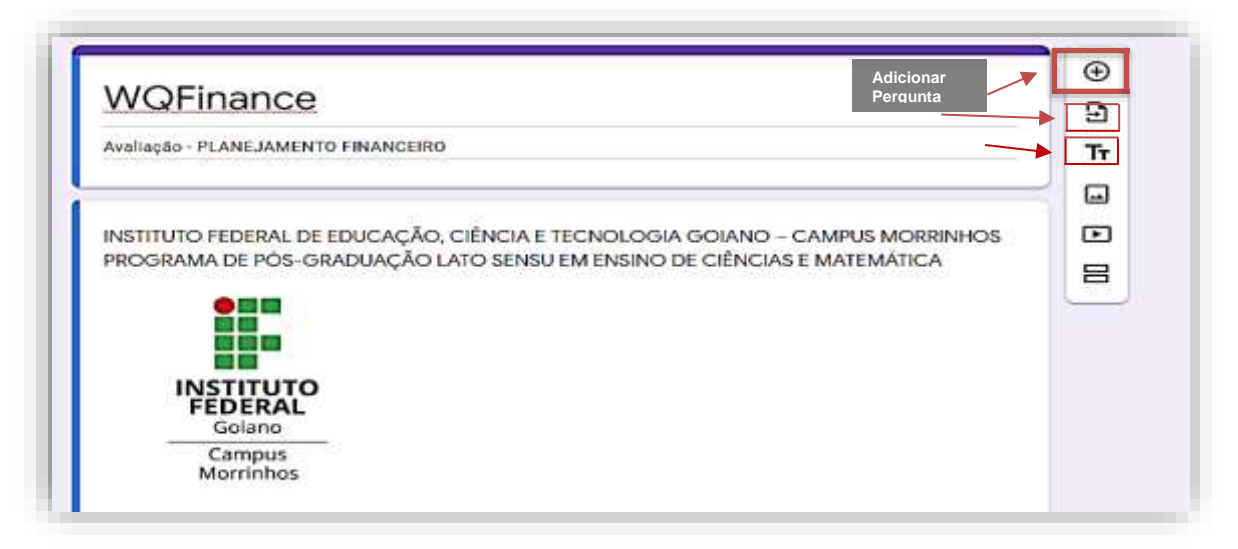

Figura 17 - Adicionar a Instituição de Ensino Fonte: Elaborado pela autora (2020).

Para inserir perguntas, escolher o formato da pergunta na caixa de opções existente do lado direito. A primeira pergunta é o nome do usuário. Seu formato é resposta curta sendo recomendável marcar esta pergunta como obrigatória, conforme Figura 18.

| Escreva seu nome completo. | Resposta curta 🗸 |
|----------------------------|------------------|
| Texto de resposta curta    |                  |
|                            |                  |
|                            |                  |

Figura 18 - Inserir nome Fonte: Elaborado pela autora (2020).

No menu "Configurações" o professor pode optar por selecionar algumas opções no campo "Geral". Há alternativas como clicar em "coletar endereço de e-mail" e "limitar a 1 resposta", conforme Figura 19.

| Geral                                         | Apresentação                   | Testes     |      |
|-----------------------------------------------|--------------------------------|------------|------|
| 🖌 Coletar endereços de                        | e e-mail                       |            |      |
| Recibos de resp                               | ostas 🕐                        |            |      |
| necessário fazer log                          | lin:                           |            |      |
| Limitar a 1 resposta<br>Os participantes prec | cisarão fazer login no Google. |            |      |
| Os participantes pode                         | em:                            |            |      |
| Editar após o envio                           |                                |            |      |
| <ul> <li>Ver gráficos de sumá</li> </ul>      | ário e respostas de texto      |            |      |
|                                               |                                | Cancelar S | alva |

Figura 19 - Configuração geral Fonte: Elaborado pela autora (2020).

No campo "Apresentação" o professor tem a possibilidade de embaralhar a ordem das perguntas, se achar necessário. Assim dificulta um pouco para os estudantes que queiram compartilhar respostas com os demais colegas, como mostra Figura 20.

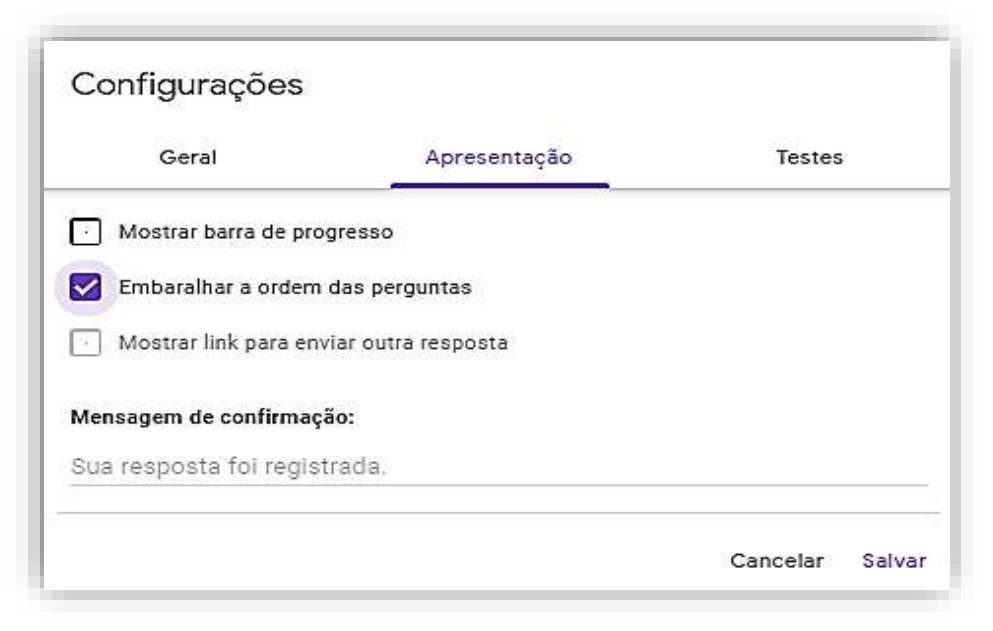

Figura 20 - Configurar apresentação Fonte: Elaborado pela autora (2020). E no campo "Testes" é imprescindível selecionar "Criar teste" para permitir a correção automática do questionário, podendo o professor clicar em algumas opções que achar necessário e para concluir clicar em salvar, conforme Figura 21.

| Geral                     |                                   | Apresentação                  | Testes      |
|---------------------------|-----------------------------------|-------------------------------|-------------|
| Criar te<br>Atribua       | ste<br>pontuações a               | questões e permita a correção | automática. |
| Opções de te              | este                              |                               |             |
| lberar nota:              |                                   |                               |             |
| Imediatarr                | ente após o e                     | nvio                          |             |
| Posteriorn<br>Ativa a col | nente, depois o<br>eta de e-mails | la revisão manual             |             |
| As pessoas qu             | e responderen                     | n podem ver:                  |             |
| - Perguntas               | erradas 🔿                         |                               |             |
| - Respostas               | corretas 🕝                        |                               |             |
| 🛃 Valores (               | つ                                 |                               |             |

Figura 21 - Configurar teste Fonte: Elaborado pela autora (2020).

Para inserir as perguntas do questionário, clicar no sinal de "+" existente do lado direito. A partir desta pergunta escolher o formato de "Múltipla escolha" na caixa de opções e marcar como obrigatória. Após a pergunta digitada, clicar em "Respostas corretas" para selecionar a resposta e depois marcar quantos pontos vale cada questão. Fazer estes passos com todas as perguntas, como mostra Figura 22.

| Analisando os 5 passos propostos, para se ter<br>uma organização financeira, Marque a<br>alternativa incorreta, |             | • Мй          | ltipla escolha  |     |
|----------------------------------------------------------------------------------------------------|-------------|---------------|-----------------|-----|
| O CONHECIMENTO: De acordo com o Indicador de Educa                                                              | ção Financ  | eira, medid:  | o pelo Ibope e  | ×   |
| DECISÃO: Educar-se requer muita disciplina e um plane                                                           | jamento a   | longo prazo   | o. É preciso es | ×   |
| O MAPEAMENTO: Para saber quais são os problemas fin                                                             | anceiros e  | identificar : | suas causas, é  | ×   |
| PLANEJAMENTO: É preciso planejar seus gastos de ac                                                              | ordo com    | auas receita  | is. Criar um or | ×   |
| PREVENÇÃO: Crie uma reserva financeira que possa se                                                             | r utilizada | para situaç   | ões como pro    | ×   |
| Adicionar opção ou adicionar "Outro"                                                                            |             |               |                 |     |
| (1 porto)                                                                                                    | æ           | ា កោ          | Obriastária     | • • |

Figura 22 - Adicionar pergunta Fonte: Elaborado pela autora (2020). Depois de finalizado todo o questionário, o professor pode copiar o link e mandar para os estudantes. Neste último caso pode usar mensagem instantânea em outras redes de comunicação. Vejamos isso representado na Figura 23.

| alterações for | m.          |           |           |              |                          | Ģ      | 0            | tine time | dar i | e |
|----------------|-------------|-----------|-----------|--------------|--------------------------|--------|--------------|-----------|-------|---|
| Envi           | ar formi    | ulário    |           |              |                          | ×      | e pootos: 10 | -         | -     |   |
|                | detar ender | eços de e | e-mail    |              |                          |        |              |           |       |   |
| DE Envlar      | via 🖻       | a _       | GÐ        | <>           | 63                       |        |              |           |       |   |
| Link           |             |           |           |              |                          |        |              |           |       |   |
| https://       | docs.googl  | le.com/to | orma/d/e/ | 1FAIpQL5dqGA | 4Z6YteoH-b_Yu_LEQtYTuqLp | pxXZ   |              |           |       |   |
| л 🗆 ण<br>КА    | IL curto    |           |           |              | Cancelar Copi            | lar IN | HOS          |           |       |   |

Figura 23 - Enviar formulário Fonte: Elaborado pela autora (2020).

Para incorporar no Google Sites basta clicar no menu Inserir e selecionar "Formulários" e na caixa de diálogo buscar o formulário criado, como mostra Figura 24.

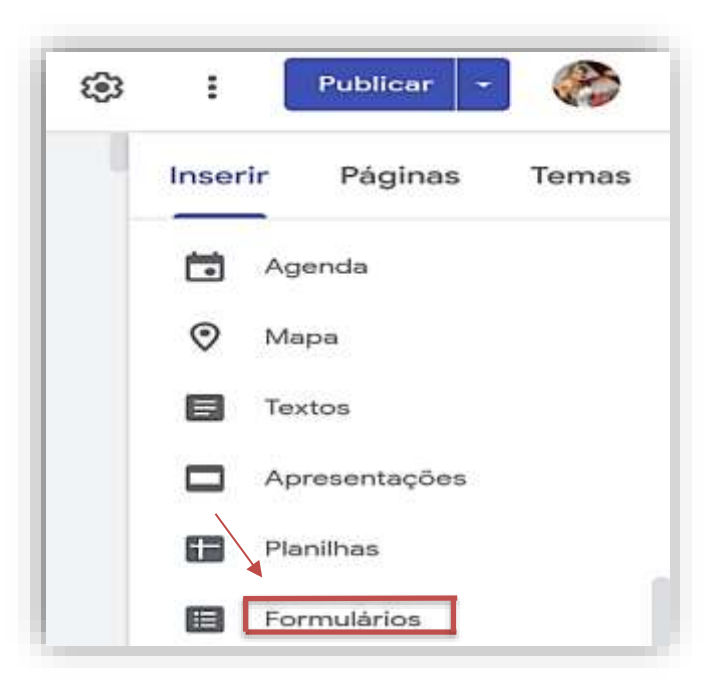

Figura 24 - Inserir formulário na *Webquest* Fonte: Elaborado pela autora (2020).

A WQFinance foi desenvolvida no Google Sites e a Avaliação no Google Forms, ambos recursos do Google. Com isso, foi possível importar o questionário para a sessão Avaliação na *Webquest,* conforme, Figura 25.

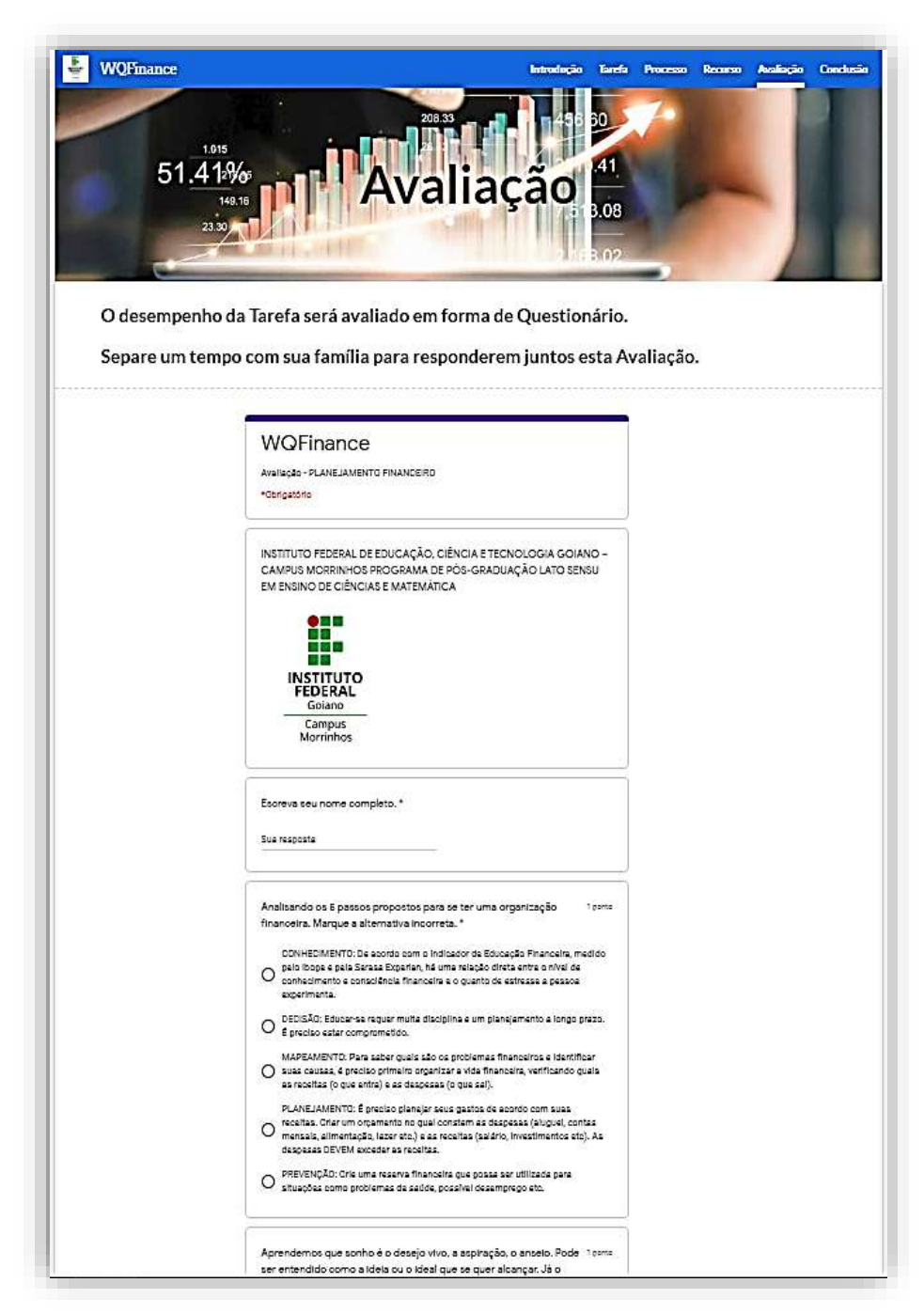

Figura 25 - *WQFinance* - Avaliação Fonte: Elaborado pela autora (2020).

Para analisar o desempenho dos estudantes na Avaliação, as páginas ficam armazenadas no drive e o professor pode entrar na página criada do Google Forms e clicar na opção Respostas. Nesse local, tem-se uma visão geral (resumo, perguntas e individual), conforme Figura 26.

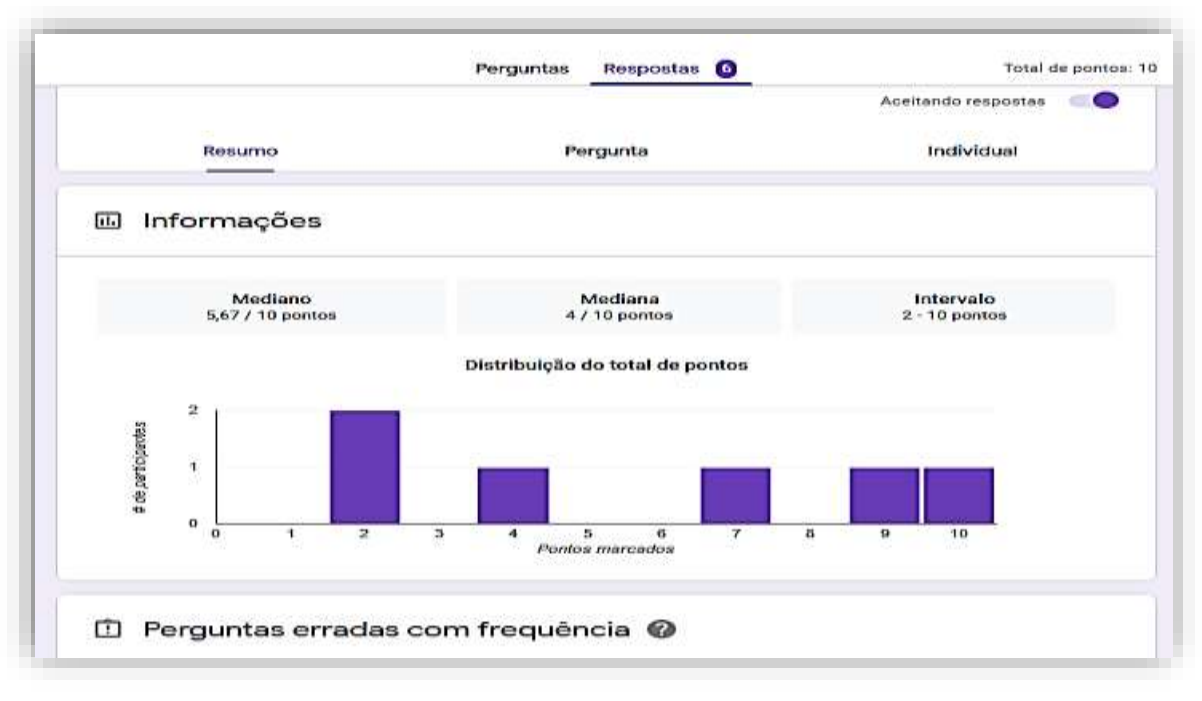

Figura 26 - WQFinance - Análise de desempenho Fonte: Elaborado pela autora (2020).

Esses dados gerados podem ser exportados para uma planilha do Google (Figura 27). Dessa forma, o professor pode organizar melhor as pontuações.

|          | · · · · · · · · · · · · · · · · · · · | * HS % & AL AL | 123- Pablio Uni            | 10 =         |            | 6 <u>A</u> | <b>各田日</b>       | - 長・        | 7 . 16 . 1        | >                   | 37         | ۰ <u>۲</u> - |                  |                  |              |       |
|----------|---------------------------------------|----------------|----------------------------|--------------|------------|------------|------------------|-------------|-------------------|---------------------|------------|--------------|------------------|------------------|--------------|-------|
| ĥ.       | Carimbo de data/hora                  |                |                            |              |            |            |                  |             |                   |                     |            |              |                  |                  |              |       |
|          | A                                     |                | -6                         |              |            |            | ε.               |             |                   | 0                   |            |              |                  |                  |              |       |
| ŧ.,      | Cannoo de data/him                    | Portuoção      | Escrivis peu nome compl    | Anatointo no | 5 page ce  | Arrende    | mos que sonh     | e é A erabe | nição do organi   | e Core retação ao r | 200 do -   | . Pode se    | er considerado i | ter Quate são as | vartagene    | Pop   |
| Ξ.       | 30/11/2020 11 26:36                   | 27.13          | 1 Texts                    | CON-ECIVE!   | TO: De at  | internal   | tar a valie de l | Us Aperas   | as alternations " | b'Pode ser ultiza   | do nos     | Poscat       | armação financi  | er Terrerus par  | a extar uu r | Aperu |
| 8        | 03/12/2020 15 07 34                   | 2/10           | Débors Augustinho de an    | MAPEANENT    | C Para se  | Dabei e    | xatamente son    | Apenas :    | a starstes 1      | Pode ser ulitza     | -          | Discas       | selo prazer ime. | ta Termeloù par  | a wtar our   | As at |
| ۹.       | 03/12/2025 15 18 01                   | 43.13          | Carvel Martins de Oliveira | PLANE JAMES  | ITO: E sie | (Aple le   | stabelecer as e  | op Todas as | stenants en       | CPode ser utiliza   | da nós     | Todal a      | d americanes     | Ter melas por    | NUO BEN I    | AS IN |
| ٤.       | 03/12/2020 17 34:38                   | 10.7.10        | Weilers de Souss taxaet    | PLANE JAMEN  | 070 É pre  | Após es    | tobelecer as e   | op Apenas.  | as alteratives?   | a Pode ser utilized | 0.98'8.    | pi Tindaa ia | a arbefores.     | Todas as arbs    | dares.       | Apen  |
| 6.       | 03/12/2020 22 46 56                   | 9.7.10         | 1 Niata                    | PLANELIAMER  | eq 2 CTV   | c Após es  | rtabelocer as e  | ap Apenas i | as alterations "  | si Pode serutilizad | a put to p | p Todae a    | a orketores.     | Todas un artis   | dores.       | Apen  |
| T.       | 03/12/2020 23:00:36                   | 73.10          | 1 Ruberal                  | PLANEJAMEN   | NO 2 OTH   | (Após es   | rtabelecer as w  | at Apenas   | as afarratives "  | Pode ser utilized   | iproj      | p Todas a    | a uncertanes.    | Todas as arts    | riane.       | Apena |
| ۰.       |                                       |                |                            |              |            |            |                  |             |                   |                     |            |              |                  |                  |              |       |
| ۰.       |                                       |                |                            |              |            |            |                  |             |                   |                     |            |              |                  |                  |              |       |
|          |                                       |                |                            |              |            |            |                  |             |                   |                     |            |              |                  |                  |              |       |
|          |                                       |                |                            |              |            |            |                  |             |                   |                     |            |              |                  |                  |              |       |
| <u>.</u> |                                       |                | -                          |              |            | -          |                  | _           |                   |                     |            |              |                  | _                |              |       |
| 2        |                                       |                |                            |              |            |            |                  |             |                   |                     |            |              |                  |                  |              |       |
| -        |                                       |                |                            |              |            |            |                  |             |                   |                     |            |              |                  |                  |              |       |
|          |                                       |                |                            |              |            |            |                  |             |                   |                     |            |              |                  |                  |              |       |
| ÷.       |                                       |                |                            |              |            |            |                  |             |                   |                     |            |              |                  |                  |              |       |
|          |                                       |                |                            |              |            |            |                  |             |                   |                     |            |              |                  |                  |              |       |
|          |                                       |                |                            |              |            |            |                  |             |                   |                     |            |              |                  |                  |              |       |
| 28       |                                       |                |                            |              |            |            |                  |             |                   |                     |            |              |                  |                  |              |       |
| 21       |                                       |                |                            |              |            |            |                  |             |                   |                     |            |              |                  |                  |              |       |
| #        |                                       |                |                            |              |            |            |                  |             |                   |                     |            |              |                  |                  |              |       |
| 10       |                                       |                |                            |              |            |            |                  |             |                   |                     |            |              |                  |                  |              |       |
|          |                                       |                |                            |              |            |            |                  |             |                   |                     |            |              |                  |                  |              |       |

Figura 27 - *WQFinance* - Planilha de desempenho Fonte: Elaborado pela autora (2020).

Com esses dados em mãos, os professores podem reestruturar alguma questão, reforçar alguma ideia na *Webquest* e realizar uma autoavaliação de seu produto. Acreditamos que a avaliação tem "mão dupla" e não é apenas uma ferramenta de medição de conhecimento do estudante.

#### 4.2.7 WQFinance – Conclusão

Na Conclusão, a parte final da *Webquest,* o estudante é levado a refletir sobre a tarefa e os objetivos alcançados e, de forma sucinta, avaliar as vantagens de realizar este trabalho, conforme Figura 28. O organograma, nesta aba, sintetiza as ações básicas dos estudantes para planejar sua vida financeira.

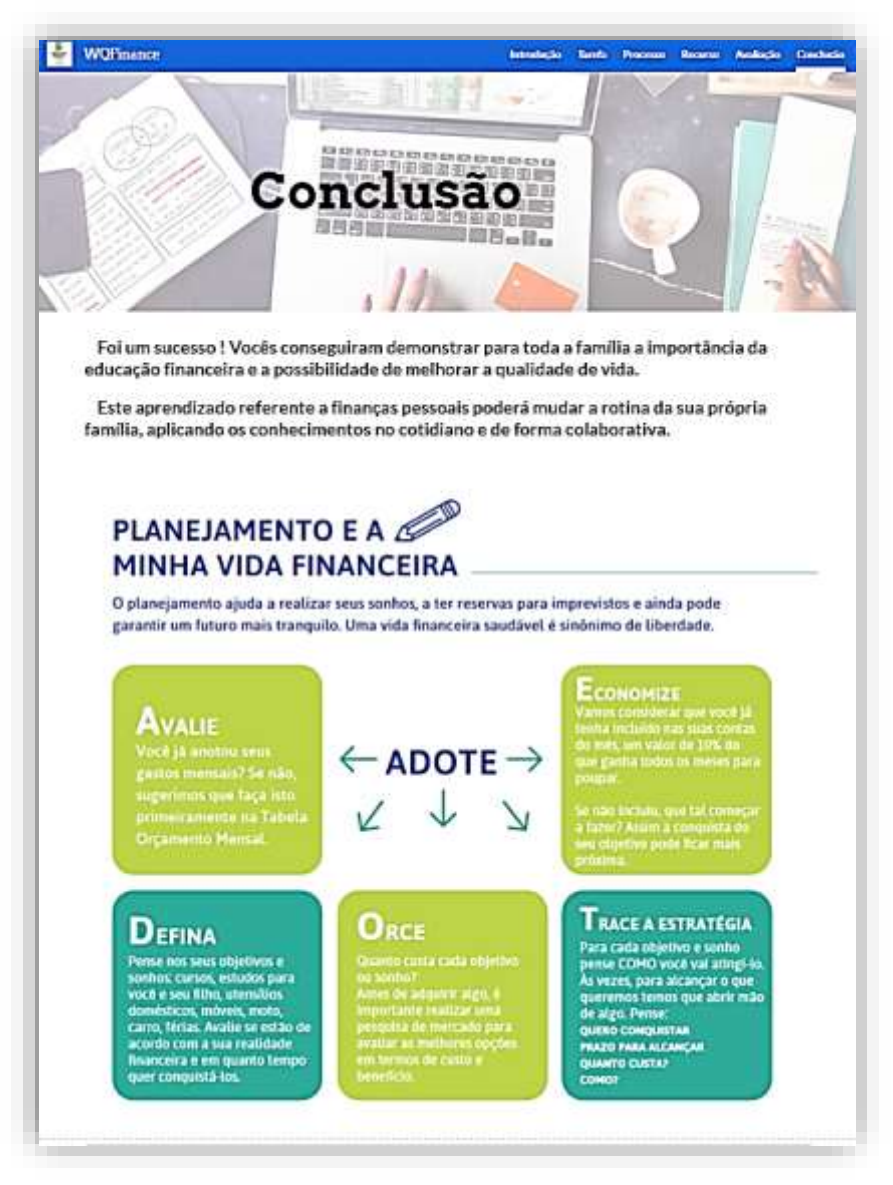

Figura 28 - WQFinance - Conclusão Fonte: Elaborado pela autora (2020).

E para incentivá-los a prosseguir em outras investigações dando continuidade ao trabalho, foi fornecido o link do site da Forbes<sup>28</sup> (Figura 29). Nele, Gabriel

<sup>&</sup>lt;sup>28</sup> Disponível em: https://forbes.com.br/forbes-money/2020/10/cinco-plataformas-com-cursos-gratuitos-para-educacao-financeira/#foto1.Acesso em: 04 nov. 2020.

Ganzarolli, em 23 de outubro de 2020, disponibiliza um artigo "Cinco plataformas com cursos gratuitos para educação financeira" como meio de conscientização da população em geral.

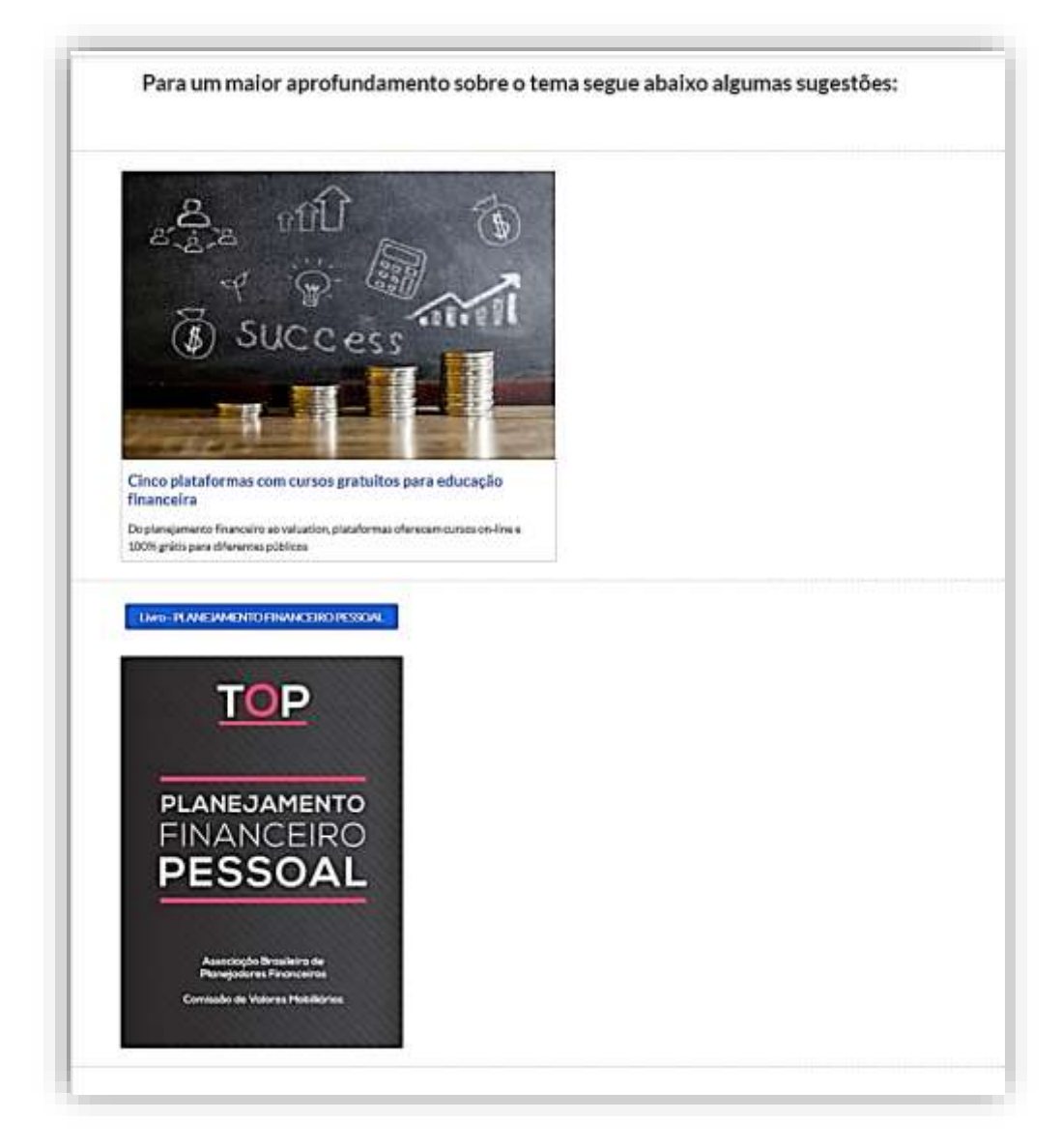

Figura 29 - WQFinance - Proposta de pesquisas futuras Fonte: Elaborado pela autora (2020).

Além disso, em seu conteúdo disponibiliza acesso a plataformas de cursos gratuitos online além de uma sugestão de livro em PDF sobre planejamento financeiro pessoal<sup>29</sup>, disponibilizado gratuitamente em um site governamental pela Comissão de Valores Mobiliários (CVM). O livro também foi disponibilizado na aba Conclusão de nossa *WQFinance*, como podemos visualizar na Figura 29.

<sup>&</sup>lt;sup>29</sup> Disponível em:

https://www.investidor.gov.br/publicacao/Livro/livro\_TOP\_planejamento\_financeiro\_pessoal.pdf. Acesso em: 03 nov. 2020.

#### **5 CONSIDERAÇÕES FINAIS**

A reorganização das aulas por meio de atividades a distância possibilita um ensino diferenciado e desempenha o papel de facilitador do aprendizado, fazendo com que o profissional com experiência no uso de tecnologias na Educação, como a Webquest, se sobressaia em relação aos demais. O mundo digital já é uma realidade nas escolas sendo preciso o educador aprender a lidar e se adaptar a ele. A tecnologia vem transformando diversas áreas da escola, modificando práticas metodológicas e pedagógicas tradicionais e ressignificando a forma de ensinar.

Atualmente, os estudantes se deparam com muitas informações relacionadas aos mais variados assuntos. Com o desenvolvimento de uma *Webquest*, é possível elucidar tais informações sob uma perspectiva que auxilie na construção do conhecimento por meio de um ambiente de aprendizado guiado, utilizando a internet de forma educativa e reflexiva para uma pesquisa investigativa.

Elaboramos uma WQ que atende ao professor e aos estudantes no processo de ensino e aprendizagem. Nela, conceituamos a WQ e a EF, descrevemos o passo a passo de sua elaboração, e ao mesmo tempo, apresentamos os recursos tecnológicos para a sua construção e uso.

A Webquest desenvolvida contribui com ações educativas e sociais visando promover aos estudantes e sua família a capacidade de tomar decisões financeiras conscientes. A construção de uma Webquest pode vir a ser uma metodologia dinâmica de se ensinar educação financeira aos estudantes do Ensino Fundamental e do Ensino Médio.

A criação da WQFinance não ofereceu dificuldade pois é uma tarefa direta e de simples desenvolvimento, por conta desta facilidade, até mesmo pessoas sem domínio de informática conseguem desenvolvê-la. A Webquest envolve os estudantes em tarefas eficazes, incentiva a colaboração e a discussão e é facilmente integrada ao currículo escolar.

Entretanto, um dos maiores desafios na elaboração da *Webquest* é a busca de um tema relevante para o estudante, que seja atrativo e desperte seu interesse. Outro ponto fundamental é mapear a tarefa traçando os objetivos e os resultados esperados. Assim, faz-se necessário saber exatamente o que se deseja desenvolver. Espera-se que este trabalho contribua para os docentes compreenderem o desenvolvimento e a necessidade da educação financeira em seu cotidiano, e que percebam a importância de se inteirar no mundo digital. A *Webquest* é uma metodologia eficiente no aprendizado por permitir que se compartilhem os conhecimentos relacionados ao uso de tecnologias em sala de aula de forma a influenciar/impactar na aprendizagem da educação financeira.

Ao concluir este trabalho, pode-se dizer que, cabe ao docente apresentar interesse em utilizar essas ferramentas tecnológicas e buscar uma formação continuada incluindo o uso de tecnologias digitais, como a *Webquest*. Assim, recomenda-se para trabalhos futuros a inserção de uma proposta integrada de formação continuada para professores de matemática, na perspectiva de desenvolver *Webquests* para o ensino de educação financeira.

### **REFERÊNCIAS BIBLIOGRÁFICAS**

ARAÚJO, F. A. L.; SOUZA, M. A. P. **Educação Financeira para um Brasil Sustentável**: Evidências da necessidade de Atuação do Banco Central do Brasil em educação financeira para o cumprimento de sua missão. Banco Central do Brasil. 2012. Disponível em: www.bcb.gov.br/pec/wps/port/TD280.pdf. Acesso em: 15 fev. 2020.

ARAÚJO, S. C. M. **Limites e possibilidades formativas da** *WebQuest* **como atividade de pesquisa na formação docente em química**. 2010. 106f. Dissertação (Mestrado em Química) – Universidade Federal de Uberlândia, Uberlândia.

AZEVEDO, M. C. de; PUGGIAN, C.; FRIEDMANN, C. V. P. *WebQuests*, Oficinas e Guia de Orientação: uma proposta integrada para a formação continuada de professores de Matemática, Bolema, Rio Claro (SP), v. 27, n. 46, p. 663-680, ago. 2013. Disponível em: www.scielo.br/pdf/bolema/v27n46/v27n46a21.pdf. Acesso em: 20 jan. 2020.

BARRETO, R. G. Formação de professores, tecnologias e linguagens: mapeando novos e velhos (des)encontros. São Paulo: Loyola, 2002.

BCB. BANCO CENTRAL DO BRASIL. **O que é cidadania financeira? Definição, papel dos atores e possíveis ações**. BCB, 2018. Disponível em: https://www.bcb.gov.br/Nor/relincfin/conceito\_cidadania\_financeira.pdf. Acesso em: 01 dez. 2020.

BOTTENTUIT JUNIOR, J. B. Formação de professores e tutores para o uso da metodologia *Webquest*: um relato de experiência na UFPB virtual. **Revista científica de educação a distância**, Unives Virtual, vol. 3, n. 3, 2012. Disponível em: https://silo.tips/download/formaao-de-professores-e-tutores-para-o-uso-da-metodologia-webquest-um-relato-de#. Acesso em: 04 dez. 2020.

BRASIL. **Secretaria Especial de Comunicação Social**. Brasília-DF, 2019. Disponível em: https://www.gov.br/casacivil/pt-br/assuntos/ocde/sobre-a-ocde-1. Acesso em: 30 nov. 2020.

CCE-GO - Conselho Estadual de Educação de Goiás. **Documento Curricular para Goiás**. Resolução CEE-CP 28-2018. Disponível em: https://cee.go.gov.br/documento-curricular-para-goias-dc-go/. Acesso em: 03 dez. 2020.

CRUZ, I. **A** *WebQuest* na sala de aula de Matemática: um estudo sobre a aprendizagem dos "Lugares Geométricos" por alunos do 8º ano. 2006. 92f. Dissertação (Mestrado em Educação) - Universidade do Minho, Portugal.

DODGE, B. **Some thoughts about** *WebQuests. WebQuest.* 1995. Disponível em: *WebQuest.*org/sdsu/about\_*WebQuest*s.html. Acesso em: 28 fev. 2020.

\_\_\_\_\_. A Draft Rubric for Evaluating *WebQuests*. 1998. Disponível em: http://webquest.org/sdsu/webquestrubric.html. Acesso em: 03 mar. 2020.

FERREIRA, A. B. Educação financeira - desenvolvendo a cidadania. In: PARANÁ. Secretaria de Estado da Educação. Superintendência de Educação. **O professor PDE e os desafios da escola pública paranaense:** produção didático-pedagógica, 2008. Curitiba: SEED/PR, 2011. V.2. (Cadernos PDE). Disponível em: www.diaadiaeducacao.pr.gov.br/portals/cadernospde/pdebusca/producoes\_pde/200 8\_uepg\_mat\_md\_adenilson\_bento\_ferreira.pdf. Acesso em: 08 mar. 2020. ISBN 978-85-8015-040-7.

FERREIRA, J. C. A importância da educação financeira pessoal para a qualidade de vida. Pontifícia Universidade Católica de São Paulo. Caderno de Administração. **Revista do Departamento de Administração da FEA**. ISSN 1414-7394. v.1 Ano 2017.

GOUVEA, S. A. S. **Novos caminhos para o ensino e aprendizagem de matemática financeira**: construção e aplicação de *Webquest*. 2006. 166f. Dissertação (Mestrado em Educação Matemática) - Instituto de Geociências e Ciências Exatas - UNESP, Rio Claro/SP.

HEIDE, A.; STILBORNE, L. Guia do professor para a internet. 2. ed. Porto Alegre: Artmed, 2000.

HILL, N. Quem pensa enriquece. São Paulo: Fundamento Educacional, 2009.

MARQUES, M. L. M.; FRADE, C. **Regular o sobreendividamento**. Coimbra, 2003. Faculdade de Economia, Universidade de Coimbra, 2003.

MORAIS, G.; OLIVEIRA, G. A. S. Ensino e Aprendizagem Utilizando Metodologia *Webquest* Baseada em Conceitos da Semiótica. In: Simpósio de Excelência em Gestão e Tecnologia (SEGeT), 13., 2016, Resende/RJ. Desenvolvimento de Competências Frente aos Desafios do Amanhã, Resende: Associação Educacional Dom Bosco, 2016. p. 1-16. Disponível em:

www.aedb.br/seget/arquivos/artigos16/3024180.pdf. Acesso em: 20 jan. 2020.

OCDE. Assessoria de Comunicação Social. OECD's Financial Education Project. OCDE, 2005. Disponível em: www.oecd.org/. Acesso em: 10 jan. 2020.

OCDE – The ORGANISATION FOR ECONOMIC CO-OPERATION AND DEVELOPMENT. **TUAC 2020 Ministerial Council Meeting Statement"A roadmap for fair and sustainable recovery that people can trust**". Paris: OCDE, 2020. Disponível em:

https://read.oecdilibrary.org/view/?ref=137\_137413fisls64xbe&title=TUAC2020Minist erialCouncilMeetingStatement.Acesso em: 02 dez. 2020.

OLIVEIRA, H. T.; CINQUETTI, H. C.; FREITAS, D.; NALE, N. **A Educação ambiental na formação inicial de professores**. In: 23ª Reunião Anual da Associação Nacional de Pesquisa e Pós-Graduação em Educação, 23, 2000. Disponível em: www.23reuniao.anped.org.br/textos/0810p.PDF. Acesso em: 17 fev. 2020.

PETERINI, M.; DALLANORA, F. Educação financeira para crianças e jovens: uma abordagem sobre os problemas enfrentados atualmente. **Uma Nova Pedagogia para a Sociedade Futura.** p. 802-805, 2018. ISBN 978-85-68901-15-1.

PINHEIRO, R. P. Educação financeira e previdenciária, a nova fronteira dos fundos de pensão. São Paulo: Peixoto Neto, 2008.

ROCHA, L. R. **A concepção de pesquisa no cotidiano escolar:** possibilidades de utilização da metodologia *Webquest* na educação pela pesquisa. 2007. 214f. Dissertação (Mestrado em Educação) – Universidade Estadual do Paraná, Curitiba.

SANTANA, M. V. S. **Educação financeira no Brasil**: um estudo de caso. 2014. 103f. Dissertação (Mestrado Profissional em Administração) - Centro Universitário UNA, Belo Horizonte.

SANTOS, J. C. F. **Aprendizagem Significativa**: modalidades de aprendizagem e o papel do professor. 2. ed. Porto Alegre: Mediação, 2008.

SANTOS, Q. C. **As quatro operações matemáticas**: Produzindo significados para as operações básicas utilizando a tecnologia *Webquest*, 2016. 151f. Dissertação (Mestrado em Ciências e Matemática) - Instituto Federal de Educação, Ciência e Tecnologia de Goiás – Campus Jataí.

SANTOS, T. R.; BARIN, C. S. Problematização da metodologia *Webquest* na prática educativa: potencialidades e desafios. **Revista Tecnologias na Educação**. Ano 6 - número 11 – Dez. 2014. Disponível em: tecedu.pro.br/wp-content/uploads/2015/07/Art19-ano6-vol11-dez-2014.pdf. Acesso em: 20 fev. 2020.

SERASA, Experian. **Boletim Econômico Serasa Experian.** 2020. Disponível em: https://www.serasaexperian.com.br/blog/nosso-boletim-economico-de-novembro-ja-esta-pronto. Acesso em: 30 nov. 2020.

SILVA. E. L. **Tecnologias digitais na educação:** dois anos de pesquisa com *Webquest* na prática pedagógica – desafios e possibilidades. IX ANPED SUL: Seminário de Pesquisa em Educação da Região Sul, SC, 2012.

SILVA, S. F. **Metodologia** *Webquest:* Apropriação e Utilização nas Aulas de Matemática no Ensino Médio. *Só Pedagogia*. Virtuous Tecnologia da Informação, 2008-2020, 2016. Disponível em:

https://www.pedagogia.com.br/artigos/metodologia\_webquest/?pagina=2. Acesso em: 08 mar. 2020.

TRINDADE, E. V. F. **Investigação pedagógica** "*Webquest*" na aula de matemática: dinâmica para desenvolvimento de competências e aprendizagens. 2015. 137f. Dissertação (Mestrado em Ciências da Educação) - Escola Superior de Educação e Ciências Sociais. Instituto Politécnico de Leiria - Portugal.

# TURCI, B. M. **Um estudo sobre o uso de** *Webquest***s para revisar conteúdos matemáticos**. 2015. 140f. Dissertação (Mestrado Profissional em Matemática) – Instituto de Ciências Matemática e de Computação - ICMC - USP, São Carlos.